Department of Management Services People First

# People First!

#### **New Employee Orientation**

Working together to put People First!

Last Updated 09-19-08

## Table of Contents

#### Click on the topic to jump to that section.

**People First Service Center** How to Log in to People First If You Can't Log In Password Security How to Change Your Password Security Questions Forgot Your Password? Tips for Navigating the System Your People First Homepage How to Edit Your Personal Info **Direct Deposit** 

**EEO-Veterans-AAP** 

Emergency Contact

Employee Languages

Home Address

Mailing Address

Temporary Address

Personal Information (Nickname)

<u>W4/W5</u>

How to Verify Your Personal Info

How to Verify Your Work Info

How to Verify Your Pay Info

Department of Management Services People First

Continued next slide.

#### Table of Contents continued

#### Click on the topic to jump to that section.

Payroll Deductions

**Gross Pay History** 

How to Create and Submit a Flex Schedule Request

How to Complete Your Timesheet

How to Create a Timesheet Template

How to Complete Your Timesheet Using Your Timesheet Template

How to Read the Leave Balance Overview Screen

How to Request Leave or Overtime

How to View State of Florida and Agency Training Courses\*

How to View Your Training History\*

Health and Insurance

\*Not all agencies participate in these online programs.

#### **People First Service Center**

The People First Service Center is available to answer your questions and assist you with the People First system Monday through Friday, from 8:30 A.M. to 5:30 P.M. EST.

Have your People First employee ID number ready.

| Phone | 1-866-663-4735 |
|-------|----------------|
| TTY   | 1-866-221-0269 |

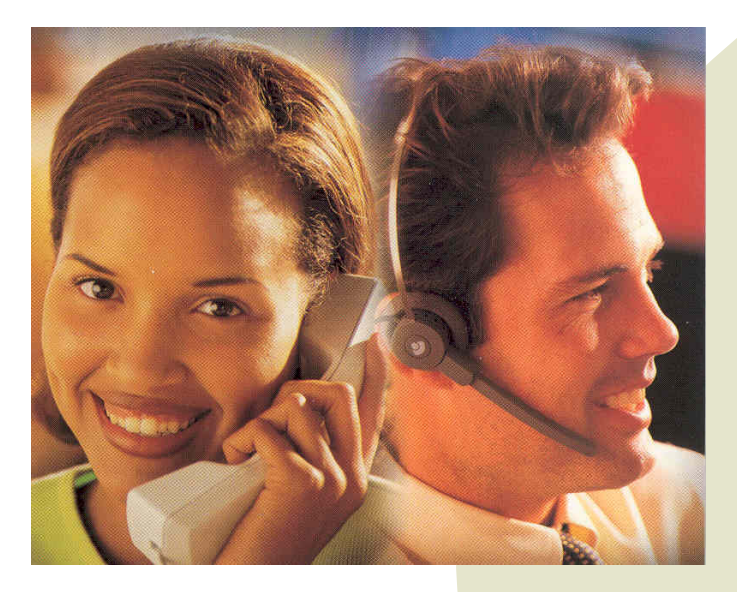

# Log in to People First

To log in to the People First system, use your 6-digit People First employee user ID number and your 8-digit temporary password, which is pf followed by your birth date; for example, March 12, 1962 is pf031262.

#### Go to

https://peoplefirst.myflorida. com/logon.htm

- Enter your ID and temporary password.
- Click LOGON.

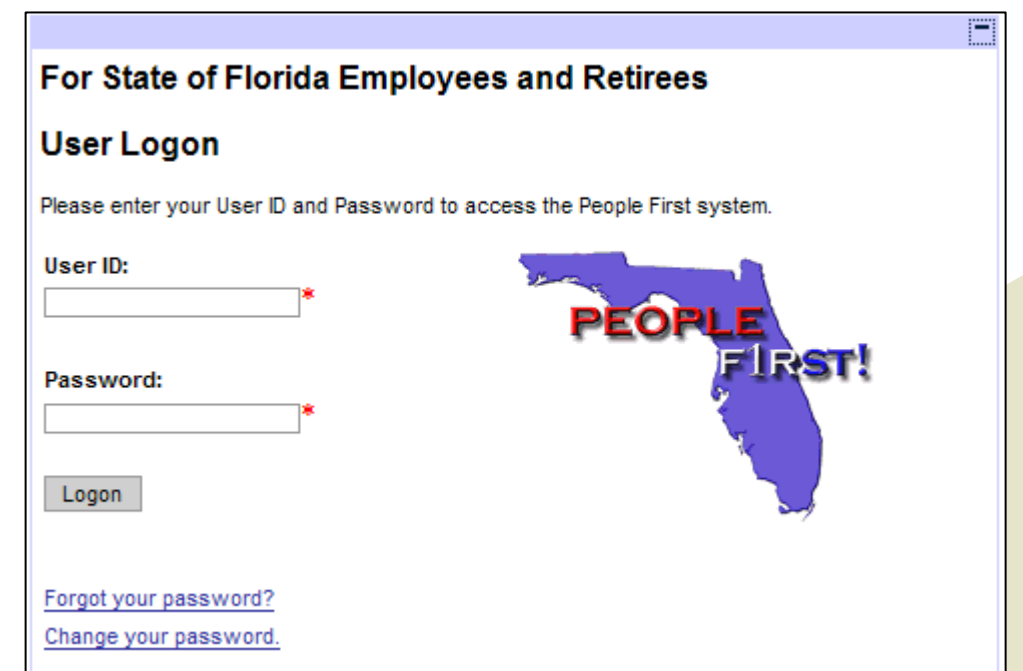

# If You Can't Log In

If you can't log in, check the status of your pop-up blocker; it must be turned **off** for you to log in: in your browser window, go to Tools > Pop-up Blocker > Turn Off Pop-up Blocker.

| People First - provided by th                    | e Dept of Management Services                                                                      |
|--------------------------------------------------|----------------------------------------------------------------------------------------------------|
| File Edit View Favorites                         | Tools Help                                                                                         |
| 🕞 Back 🝷 💮 👻 🛃                                   | Mail and News Image: Company State of Company Floridation   Pop-up Blocker Turn Off Pop-up Blocker |
|                                                  | Manage Add-ons Pop-up Blocker Settings                                                             |
|                                                  | Synchronize Windows Update                                                                         |
| Welcome to People Fi<br>The site for State of FI | Windows Messenger<br>Sun Java Console nd those seeking a career in Public Service in Flori         |
| Today is wednesday,                              | Internet Options                                                                                   |
| Open Enrollment will b                           | egin on September 19. To ensure that you receive all of the importan                               |

Open Enrollment will begin on September 19. To ensure that you receive all of the important verify that your current mailing address is on file with People First. The Service Center will b 2007 benefit plans from 8:30 AM ET through 5:30 PM ET.

# If You Can't Log In

If you do not want to turn your pop-up blocker completely off or if you have multiple pop-up blockers:

1. Type in your user ID and password.

2. Hold down the control key on your keyboard **while** you click the logon button.

(If you have multiple layers of pop-up blockers, and if you choose not to use the override listed above, then you must turn off all pop-up blockers.)

## Password Security

- The first time you log in you will be required to change your temporary password. You must use an eight-digit, alpha-numeric password. See our <u>password guidelines</u> for more information.
- Remember: the People First system houses your personal information, as well as your work information. Choose your password carefully and do not share it with anyone.
- You will be required to change your password every 90 days. The system will remind you.
- You will also be prompted to set up three security questions and answers the first time you log in. These will be used to verify your identify if you forget your password and need to set a new one.

## Change Your Password

- 1. Type your user ID in the first field.
- 2. Type your current password in the password field.
- 3. Type in your new password.
- 4. Verify your new password by typing it in again and click LOGON. Change Password

| Change Password                                                                                                    |  |
|----------------------------------------------------------------------------------------------------|--|
| Your password has expired.                                                                                                    |  |
| Your new password must be exactly eight characters long and include at least one letter and one numb<br>begin with a number or have spaces. Go to the <u>People First Password Guidelines</u> page for more password set the page for more password begin with a number or have spaces. |  |
| User ID:                                                                                                    |  |
| 779613                                                                                                    |  |
| Password:                                                                                                    |  |
|                                                                                                    |  |
| New Password:                                                                                                    |  |
|                                                                                                    |  |
| Verify New Password:                                                                                                    |  |
|                                                                                                    |  |
| Logon                                                                                                    |  |
| Forgot your password?                                                                                                    |  |
|                                                                                                    |  |

#### Security Questions

Select your security questions from the drop down menu and answer them. Answers are not case sensitive, but later on, you must enter the exact same answer. Click SAVE and LOGON.

| Security Question                                                                                                    |        |  |  |
|----------------------------------------------------------------------------------------------------|--------|--|--|
| Please select three security questions and answer them. Be sure you select questions and answers that are easy for you to remember, but that no one else would know. These security questions will be used randomly to verify your identity if you forget your password. |        |  |  |
| User ID<br>730194                                                                                                    |        |  |  |
| Security Question                                                                                                    | Answer |  |  |
| What is your mother's maiden name?                                                                                                    | Doe    |  |  |
| What is your father's middle name?                                                                                                    | John   |  |  |
| What is your favorite pet's name?                                                                                                    | Fluffy |  |  |
| Save and Logon Cancel                                                                                                    |        |  |  |

#### Forgot Your Password?

Click the "Forgot your password?" link.

#### For State of Florida Employees and Retirees

#### User Logon

Please enter your User ID and Password to access the People First system.

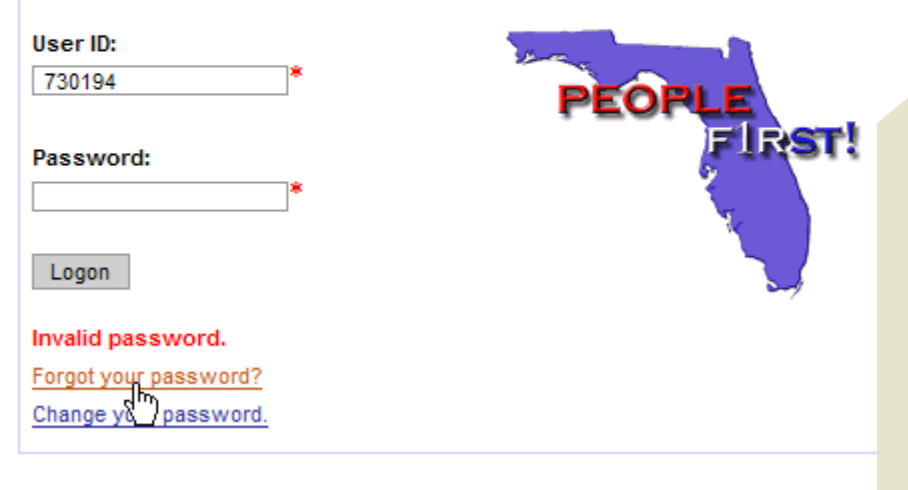

#### Forgot Your Password?

Enter the requested information in all three steps to set up a new password.

If you can't remember the security answers that you established, you'll have to call the Service Center to have your questions and answers reset.

| Step 1 - Personal Info                 |                                        |
|----------------------------------------|----------------------------------------|
| To reset your password, please enter   | the following information.             |
| People First User ID:                  |                                        |
| Last 5 of Your Social Security Number: |                                        |
| Date of Birth (MMDDYY):                |                                        |
| Click Verify to go to Step 2.          |                                        |
| Verify                                 |                                        |
| Step 2 - Security Question             |                                        |
| Please enter your answer to the secur  | ity question.                          |
|                                        |                                        |
| Click Verify to go to Step 3.          |                                        |
| Verify                                 |                                        |
| Step 3 - New Password                  |                                        |
| Your new password must be exactly e    | ight characters long and include at le |
| begin with a number or have spaces. G  | to the People First Password Guid      |

# Tips for Navigating the System

- Use the MENU button or the CANCEL button within People First to return to a previous screen.
- Red **warning** messages are the system's way of prompting you to verify that the information you entered is correct.
- Red **error** messages require you to correct your data entry before you can continue.
- Hovering your mouse cursor over a field will often give you additional information or tell you what the field is for.
- With your timesheet submission, the outlines of the boxes change colors to show the status: yellow means your timesheet has been submitted, but approval is pending; green means your timesheet has been approved; red means your timesheet was rejected and must be corrected and resubmitted.

### Your People First Homepage

Once you have logged in, you will see your personal People First homepage. Let's look at features of this page.

| PEOPLE                                                                                                    |                                                                                                    |
|----------------------------------------------------------------------------------------------------|----------------------------------------------------------------------------------------------------|
| Home Personal Info Time                                                                                                    | and Payroll Training Job Applications Health & Insurance                                                                                                    |
|                                                                                                    | E-Newsletter Training Videos EAP Log Off                                                                                                    |
| Welcome TRAMPUS BAWLSON<br>Today is Thursday, June 22, 24<br>Your Current Position is TELE<br>Your Email Address is TRAMP<br>Quick Links | I<br>DOG<br>COMMUNICATIONS SYSTEMS CONSULTANT<br>US_BAWLSON@notreal.state.fl.us<br>My Alerts / Activities                                                                                                    |
| Review My Information<br>Attendance & Leave<br>Training Management<br>Performance Management<br>Job Application                          | You may receive a Physical Check for the bank change verification period until such time as the new bank data has been fully processed.     Image: Image: Imag |
| Health & Insurance<br>Personnel File                                                                                                    | Check All Check Displayed Alerts Refresh List Remove Alert                                                                                                    |

#### Navigation Tabs

Across the top are navigation tabs that you may click to take you to other areas within the system.

| PEOPLE Rant<br>Home Personal Info Time a                                                                                                    | Ind Payroll Training Job Applications Health & Insurance                                                                                                    |
|----------------------------------------------------------------------------------------------------|----------------------------------------------------------------------------------------------------|
|                                                                                                    | E-Newsletter Training Videos EAP Log Off                                                                                                    |
| Welcome TRAMPUS BAWLSON<br>Today is Thursday, June 22, 20<br>Your Current Position is TELEC<br>Your Email Address is TRAMPO<br>Quick Links              | 06<br>COMMUNICATIONS SYSTEMS CONSULTANT<br>US_BAWLSON@notreal.state.fl.us<br>My Alerts / Activities                                                                                                    |
| Review My Information<br>Attendance & Leave<br>Training Management<br>Performance Management<br>Job Application<br>Health & Insurance<br>Personnel File | You may receive a Physical Check for the bank change verification period until such time as the new bank data has been fully processed.     Image: State State St |

#### **Quick Links Section**

You may also click the links to the left in the quick links section to move to various areas within the system. These links take you directly to that section.

| PEOPLE FIRST                                                                                                |                                                                                                    |
|----------------------------------------------------------------------------------------------------|----------------------------------------------------------------------------------------------------|
| Home Personal Info Time                                                                                     | and Payroll Training Job Applications Heath & Insurance                                                                                 |
|                                                                                                    |                                                                                                    |
| Today is Thursday, June 22, 2<br>Your Current Position is TELE<br>Your Email Address is TRAM<br>Quick Links | 006<br>COMMUNICATIONS SYSTEMS CONSULTANT<br>PUS_BAWLSON@notreal.state.fl.us<br>My Alerts / Activities                                   |
| Review My Information<br>Attendance & Leave                                                                 | You may receive a Physical Check for the bank change verification period until such time as the new bank data has been fully processed. |
| Performance Management<br>Job Application<br>Health & Insurance<br>Personnel File                           | Image: Second State 1/1   Check All Check Displayed Alerts Refresh List                                                                 |

#### **E-Newsletter Link**

To read the latest in People First information, click the link to our e-newsletters. You will find articles related to using the system, benefits, and much more.

| PEOPLE                                                                            |            |                                             |                                        |                            |                    |                           |                 |          |
|-----------------------------------------------------------------------------------|------------|---------------------------------------------|----------------------------------------|----------------------------|--------------------|---------------------------|-----------------|----------|
| Home Personal Info                                                                | Time and I | Payroll Trainin                             | ng Job Applica                         | ations Health              | & Insurance        |                           |                 |          |
|                                                                                   |            |                                             |                                        |                            | E-Newsletter       | Training Videos           | EAP             | Log Off  |
| Your Current Position i<br>Your Email Address is<br>Quick Links                   | S TELECOM  | MUNICATIONS<br>BAWLSON@not<br>My Alerts / A | SYSTEMS CONS<br>treal.state.fl.us      | SULTANT                    |                    |                           |                 |          |
| Review My Information<br>Attendance & Leave                                       |            | Hata has                                    | / receive a Physic<br>been fully proce | cal Check for the<br>ssed. | e bank change veri | fication period until suc | h time as the r | new bank |
| Performance Management<br>Job Application<br>Health & Insurance<br>Personnel File | ıt         |                                             | ieck Displayed Al                      | erts Refresh L             | ist Remove Alert   |                           |                 | 1/1      |

### Training Videos Link

For demonstrations on how to perform tasks in the People First system, click the link for training videos. This will direct you to the DMS website; then you may select the video that you need to view.

| PEGPLE                                                                                                    |                       |                                                                                                    |
|----------------------------------------------------------------------------------------------------|-----------------------|----------------------------------------------------------------------------------------------------|
| Home Personal Info Time                                                                                                    | e and F               | Payroll Training Job Applications Health & Insurance                                                                                                    |
| Today is Thursday, June 22,<br>Your Current Position is TEL<br>Your Email Address is TRAM<br>Quick Links                                                | 2006<br>ECOM<br>PUS_E | MUNICATIONS SYSTEMS CONSULTANT<br>AWLSON@notreal.state.fl.us<br>My Alerts / Activities                                                                                                    |
| Review My Information<br>Attendance & Leave<br>Training Management<br>Performance Management<br>Job Application<br>Heatth & Insurance<br>Personnel File |                       | You may receive a Physical Check for the bank change verification period until such time as the new bank data has been fully processed.     Image: State State St |

#### EAP Link

Click the EAP link to go to the Horizon Health Employee Assistance Program website.

| PEOPLE<br>First:<br>Home Personal Info Tim                                                                                                    | ne and l                         | Payroll Training Job Applications Health & Insurance                                                                                                    |
|----------------------------------------------------------------------------------------------------|----------------------------------|----------------------------------------------------------------------------------------------------|
|                                                                                                    |                                  | E-Newsletter Training Videos EAP                                                                                                    |
| Welcome TRAMPUS BAWLS<br>Today is Thursday, June 22<br>Your Current Position is TE<br>Your Email Address is TRA<br>Quick Links                          | ON!<br>, 2006<br>LECOM<br>MPUS_I | MUNICATIONS SYSTEMS CONSULTANT<br>IAWLSON@notreal.state.fl.us<br>My Alerts / Activities                                                                                                    |
| Review My Information<br>Attendance & Leave<br>Training Management<br>Performance Management<br>Job Application<br>Health & Insurance<br>Personnel File |                                  | You may receive a Physical Check for the bank change verification period until such time as the new bank data has been fully processed.     Image: State State St |

## My Alerts

The My Alerts section of your homepage posts notices for you; for example, if you request a flex schedule, you will receive an alert telling you whether or not your manager approved your request.

You may leave alerts on the page as long as you want, or you may delete them by checking the box or clicking the CHECK ALL button, then clicking REMOVE ALERT.

| Home Personal Info Time and                                                                                                    | Payroll Training Job Applications Health & Insurance                                                                                                    |
|----------------------------------------------------------------------------------------------------|----------------------------------------------------------------------------------------------------|
|                                                                                                    | E-Newsletter Training Videos EAP Log Off                                                                                                    |
| Welcome TRAMPUS BAWLSON!<br>Today is Thursday, June 22, 2006<br>Your Current Position is TELECO<br>Your Email Address is TRAMPUS                        | MMUNICATIONS SYSTEMS CONSULTANT<br>BAWLSON@notreal.state.fl.us                                                                                                    |
| Review My Information<br>Attendance & Leave<br>Training Management<br>Performance Management<br>Job Application<br>Health & Insurance<br>Personnel File | You may receive a Physical Check for the bank change verification period until such time as the new bank data has been fully processed.     Image: State State St |

# Log Off

Finally, you should click LOG OFF to leave the system.

The system will automatically log you off after 60 minutes of inactivity.

| PEOPLE                                                                                                    |                                                                                                    |
|----------------------------------------------------------------------------------------------------|----------------------------------------------------------------------------------------------------|
| Home Personal Info Time a                                                                                                    | nd Payroll Training Job Applications Health & Insurance                                                                                                    |
|                                                                                                    | E-Newsletter Training Videos EAP Log Off                                                                                                    |
| Welcome TRAMPUS BAWLSON<br>Today is Thursday, June 22, 20<br>Your Current Position is TELEC<br>Your Email Address is TRAMP<br>Quick Links               | 06<br>COMMUNICATIONS SYSTEMS CONSULTANT<br>JS_BAWLSON@notreal.state.fl.us<br>My Alerts / Activities                                                                                                    |
| Review My Information<br>Attendance & Leave<br>Training Management<br>Performance Management<br>Job Application<br>Health & Insurance<br>Personnel File | You may receive a Physical Check for the bank change verification period until such time as the new bank data has been fully processed.     Image: State State St |

## How to Edit Your Personal Info

To keep your information current, you must complete or verify certain fields upon your employment and maintain them as your information changes. Click review my information to get to the personal info section of People First.

| Your Current Position is TELECON<br>Your Email Address is TRAMPUS_   | IMUNICATIONS SYSTEMS CONSULTANT<br>BAWLSON@notreal.state.fl.us |
|----------------------------------------------------------------------|----------------------------------------------------------------|
| Quick Links                                                          | My Alerts / Activities                                         |
| Review My Information<br>Attended by & Leave<br>Training Imanagement | No alerts or activities at this time.                          |
| Performance Management<br>Job Application<br>Health & Insurance      | Check All Check Displayed Alerts Refresh List Remove Alert     |
| Personnel File                                                       |                                                                |

#### How to Edit Your Personal Info

You will be working from the personal info drop down menu to complete the next items.

| PEOP Inst                               |                                  |                        |           |
|-----------------------------------------|----------------------------------|------------------------|-----------|
| nome Personal into Time and Payrol      | Training Performance Job Applica | Training Videos        | HP Policy |
| J                                       |                                  |                        |           |
| Employee Selected                       |                                  |                        | E         |
| Employee ID #: 00180807 Mr TRAMPUS      | BBAWLSON                         |                        |           |
| Title: 72001714 - TELECOMMUNICATIONS SY | STEMS CONSULT Agency: DMS - N    | Aanagement Svcs        | <u></u>   |
|                                         |                                  |                        |           |
| Employee Information                    |                                  |                        |           |
| Personal Info                           | Work Info                        | Time and Payroll       |           |
| Direct Deposit Go                       | Action History                   | Go Employee Time Entry | Go        |
| Personal Information may be View only.  | Work Information is View only    |                        |           |

The State requires employees to utilize the direct deposit system, which automatically deposits your paycheck on your pay date or dates each month.

You will receive paper paychecks until your direct deposit transaction has been processed.

Before enrolling in the direct deposit program, you will need the following information: the routing number for your financial institution, your personal account number, and the type of account—checking or savings.

| DOLLARS      | BANK NAME<br>ADDRESS<br>CITY, STATE ZIP |  |               |
|--------------|-----------------------------------------|--|---------------|
| ORDER OF 1.S | ORDER OF                                |  | \$<br>DOLLARS |

To enroll in the direct deposit program, select direct deposit in the personal info drop down menu and click GO.

Click EDIT in the lower left hand corner.

| mployee Information                 |                         |                  |
|-------------------------------------|-------------------------|------------------|
| Personal Info                       |                         | Work Info        |
| Direct Deposit                      | ▼ Go                    | Action Hist      |
| Personal Information may be Vi      | ew only.                | VVork Inform     |
|                                     | _                       |                  |
| Direct Deposit->Details             |                         |                  |
| Routing Number                      |                         | *                |
| Account Number                      |                         | *                |
| Type of Account                     | Checking Accourt        | nt 🔽             |
| Date Last Changed                   |                         |                  |
| Authorization Status                | New direct depos        | sit authorizatic |
| ACH Return Code                     |                         |                  |
| Return Code Description             |                         |                  |
|                                     |                         |                  |
| Password                            | *                       |                  |
|                                     |                         |                  |
| * You may receive a <u>Physical</u> | <u>Check</u> for the ba | nk change ve     |
| Edit Save Cancel STOP               |                         |                  |
|                                     |                         |                  |

Accurately type in the required information. Click the CHECK BANK button to be sure you've entered the correct numbers. Select checking or savings from the drop down menu. Verify that all information is complete and accurate. **Enter your People First** password and click SAVE.

| Direct Deposit->Details                                                                                |                                                     |  |
|----------------------------------------------------------------------------------------------------|-----------------------------------------------------|--|
| Routing Number                                                                                         | *                                                   |  |
| Account Number                                                                                         | *                                                   |  |
| Type of Account                                                                                        | Checking Account                                    |  |
| Date Last Changed                                                                                      |                                                     |  |
| Authorization Status                                                                                   | New direct deposit authorization to be sent to DFS. |  |
| ACH Return Code                                                                                        |                                                     |  |
| Return Code Description                                                                                |                                                     |  |
| Password                                                                                               | *                                                   |  |
| * You may receive a <u>Physical Check</u> for the bank change verification period until such time as t |                                                     |  |
| **Changes entered now will not be effective until after your next payroll is processed.                |                                                     |  |
| Edit Save Cancel Check Bank                                                                            |                                                     |  |

#### Click MENU to return to the personal info homepage.

#### **EEO-Veteran-AAP**

Completing the Equal Employment Opportunity-Veteran-Affirmative Action Plan section is optional, but recommended.

Select EEO-Veteran-AAP from the personal info drop down menu and click GO.

Enter the information in each of the boxes marked by a red asterisk (see next slide).

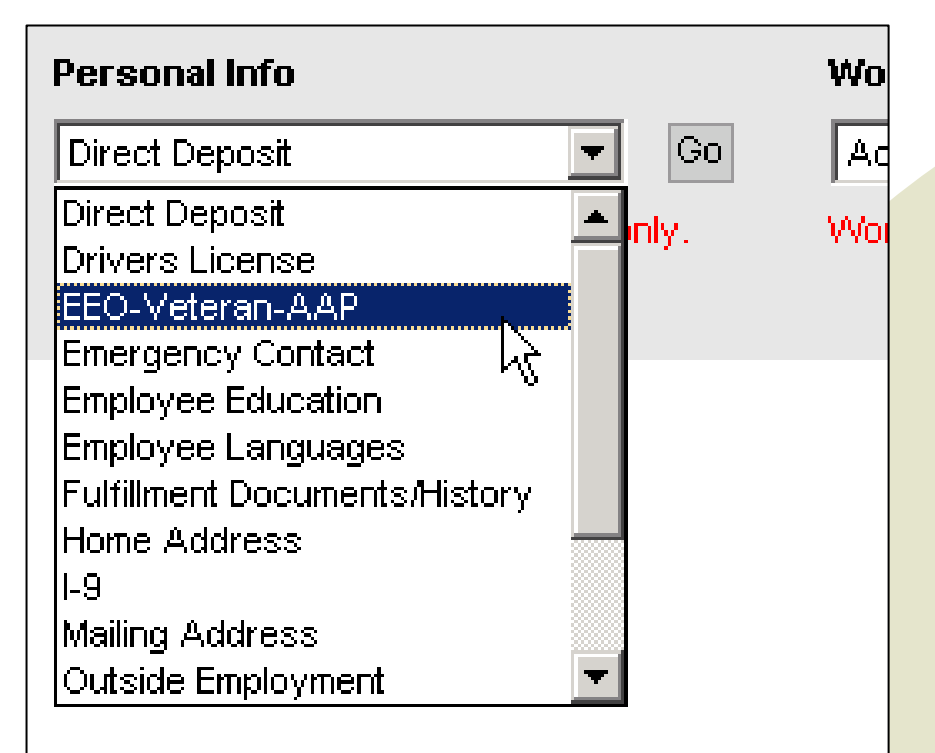

#### **EEO-Veteran-AAP**

| EEO-Veteran-AAP->Details                         |                                                         |                                       |                                               |
|--------------------------------------------------|---------------------------------------------------------|---------------------------------------|-----------------------------------------------|
| This screen may contain inform                   | nation that is confidential under state or federal law. | Improper access or release of such in | formation may be a violation of these laws.   |
| Effective Date                                   | 08/28/2006                                              | End Date                              | 12/31/9999                                    |
| Ethnic Origin                                    |                                                         | *                                     |                                               |
| Ethnicity                                        |                                                         |                                       |                                               |
| Note: At least one "Race Cate                    | egory" must be selected.                                |                                       |                                               |
| Race Category:                                   | White                                                   | Black or African American             | Hispanic or Latino                            |
|                                                  | C Asian                                                 | 🦳 American Indian or Alaska Native    | e 🥅 Native Hawaiian or Other Pacific Islander |
|                                                  | E Balance (Includes all other race categories no        | t already noted above.)               |                                               |
|                                                  |                                                         |                                       |                                               |
| Military Status                                  | V                                                       |                                       |                                               |
| Veteran's Preference Use                         | d                                                       |                                       |                                               |
| Military Status Eligible<br>Military Active Date |                                                         |                                       |                                               |

#### Click SAVE at the bottom of the screen when you are finished.

## **Emergency Contact**

Current emergency contacts with correctly entered information are extremely important. Please be sure to keep this field accurately updated so that your agency can contact someone for you in the event of an emergency.

To enter emergency contact information, select emergency contact from the personal info drop down menu and click GO.

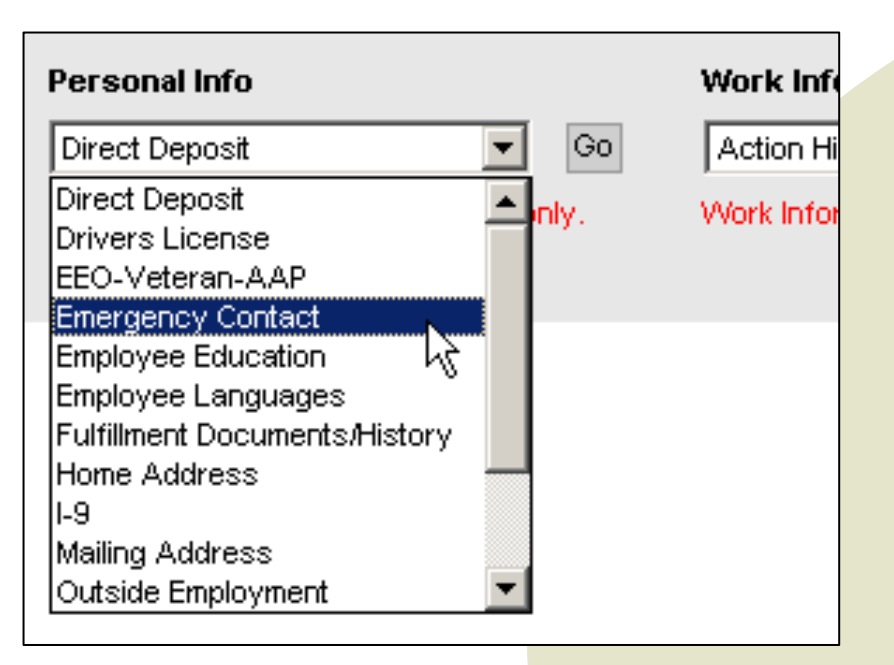

#### **Emergency Contact**

Click EDIT in the lower left hand corner of your screen. Enter the information required in the fields with red asterisks beside them: name, relationship, and phone number. Click SAVE when you are finished.

| Emergency Contact->Details     |                     |           |
|--------------------------------|---------------------|-----------|
| Address Type Emergency Contact |                     |           |
| Effective Date 05/09/2006      | End Date 12/31/9999 |           |
| Name                           | c                   | Phone 1 * |
| Street Address 1               |                     | Phone 2   |
| Street Address 2               |                     | Pager     |
| City                           |                     |           |
| State 📃                        | County              |           |
| Zip                            |                     |           |
| Country US USA                 |                     |           |
| Relationship                   | *                   |           |
| Edit Save Cancel               |                     |           |

#### **Emergency Contact**

To add another emergency contact, click NEW and follow the same steps.

To edit the information for an emergency contact, click the radio button to the left of the contact, then click EDIT in the lower left hand corner. After making changes, remember to click SAVE.

| -     |                             |              |                |              |              |                  |                    |   |
|-------|-----------------------------|--------------|----------------|--------------|--------------|------------------|--------------------|---|
| Eme   | Emergency Contact->Overview |              |                |              |              |                  |                    |   |
|       | Effective Date              | e End Date   | Name           | Relationship | Phone Number | Address          | ]                  |   |
| O,    | 05/21/2004                  | 12/31/9999   | DOLLIE BELLOWS | MOTHER       | 8509242372   | 6908 SVV 84TH DR |                    |   |
|       | I/1                         |              |                |              |              |                  |                    |   |
| Men   | u New                       |              |                |              |              |                  |                    |   |
| Eme   | rgency Conta                | ct->Details  |                |              |              |                  |                    |   |
| Addi  | ress Type 🛛 🛛               | mergency Co  | ontact         | ]            |              |                  |                    |   |
| Effe  | ctive Date 🛛 🖸              | 15/21/2004   |                | End Date     | 12/31/9999   | •                |                    |   |
| Nam   | e [                         | OLLIE BELL   | OWS            | *            |              |                  | Phone 1 8509242372 | * |
| Stree | et Address 1 🤅              | 908 SVV 84TI | H DR           |              |              |                  | Phone 2            |   |
| Stree | et Address 2                |              |                |              |              |                  | Pager              |   |

#### Click MENU to return to the drop down menu.

This screen is to record languages other than English that you speak, read, and/or write. Although not required, it is highly recommended that you complete this screen if you know another language.

From the personal info drop down menu, select employee languages and click GO.

| Personal Info                 |   |      | Wo  |
|-------------------------------|---|------|-----|
| Direct Deposit                | • | Go   | Aq  |
| Direct Deposit                |   | nly  | 146 |
| Drivers License               |   | τηχ. |     |
| EEO-Veteran-AAP               |   |      |     |
| Emergency Contact             |   |      |     |
| Employee Education            |   |      |     |
| Employee Languages 📐          |   |      |     |
| Fulfillment Documents/History |   |      |     |
| Home Address                  |   |      |     |
| 1-9                           |   |      |     |
| Mailing Address               |   |      |     |
| Outside Employment            | ▼ |      |     |

Click EDIT. The effective date will automatically prepopulate for you.

| Employee Languages     | ->Details    |
|------------------------|--------------|
| Effective Date         | 05/15/2006 * |
| Language Qualification | 00000000     |
| Proficiency Level      | 0000         |
| Edit Save Cancel       |              |

Click the arrow to select your language from the help list (see next slide).

| Employee Languages->Details |                |  |
|-----------------------------|----------------|--|
| Effective Date              | 05/15/2006 🔹 💌 |  |
| Language Qualification      |                |  |
| Proficiency Level           | 0000           |  |
| Edit Save Cancel            |                |  |

If you wish to view the list in alphabetical order, click the header. One click will put it in descending order (z-a); two clicks will sort it a-z.

Click the language other than English that you speak, read, and/or write from the list.

| Qualification key | Qualification text |
|-------------------|--------------------|
| 00000001          | Spanish 🖑          |
| 00000002          | French             |
| 00000003          | German             |
| <u>00000004</u>   | Turkish            |
| 00000005          | <u>Vietnamese</u>  |
| 0000006           | Haitian            |
| 0000007           | Swedish            |
| 0000008           | Finnish            |
| 0000009           | Norwegian          |
| <u>00000010</u>   | Hungarian          |
| <u>00000011</u>   | Czechoslovakian    |
| 00000012          | Polish             |
| 00000013          | Russian            |
| <u>00000014</u>   | Serbo-Croatian_    |
| <u>00000015</u>   | Sign Language      |
| <u>00000016</u>   | Hindi              |
| <u>00000017</u>   | Farsi              |
| <u>00000018</u>   | Arabic             |
| 00000019          | African            |
| 00000020          | Japanese           |
| 00000021          | Chinese            |

Click the arrow to open the proficiency level help menu.

| Employee Languages->Details |                |
|-----------------------------|----------------|
| Effective Date              | 05/15/2006 🔽 🔻 |
| Language Qualification      | 00000000 🔻 *   |
| Proficiency Level           | 0000 <b>*</b>  |
| Edit Save Cancel            |                |
## **Employee Languages**

Select the proficiency level that best describes your abilities.

Click SAVE.

Click MENU to return to the drop down menu.

| Proficiency of a Qualification/Requirement | Proficiency text                |
|--------------------------------------------|---------------------------------|
| <u>0001</u>                                | <u>Speak</u>                    |
| <u>0002</u>                                | Read                            |
| <u>0003</u>                                | <u>Write</u>                    |
| <u>0004</u>                                | Speak/Read                      |
| <u>0005</u>                                | <u>Speak/Write</u>              |
| <u>0006</u>                                | <u>Speak/Read//Write</u>        |
| <u>0007</u>                                | <u>Read/Write</u>               |
| <u>0008</u>                                | <u>Sign Lang-Intermediate</u>   |
| <u>0009</u>                                | Sign Lang-Advanced              |
| <u>0010</u>                                | <u>Sign Lang-Adv/Superior +</u> |
|                                            |                                 |

### Home Address

Your HR office most likely entered your home address and phone number when you were hired; however, you should check it for accuracy and change it if you move or change phone numbers.

From the personal info drop down menu, select home address and click GO.

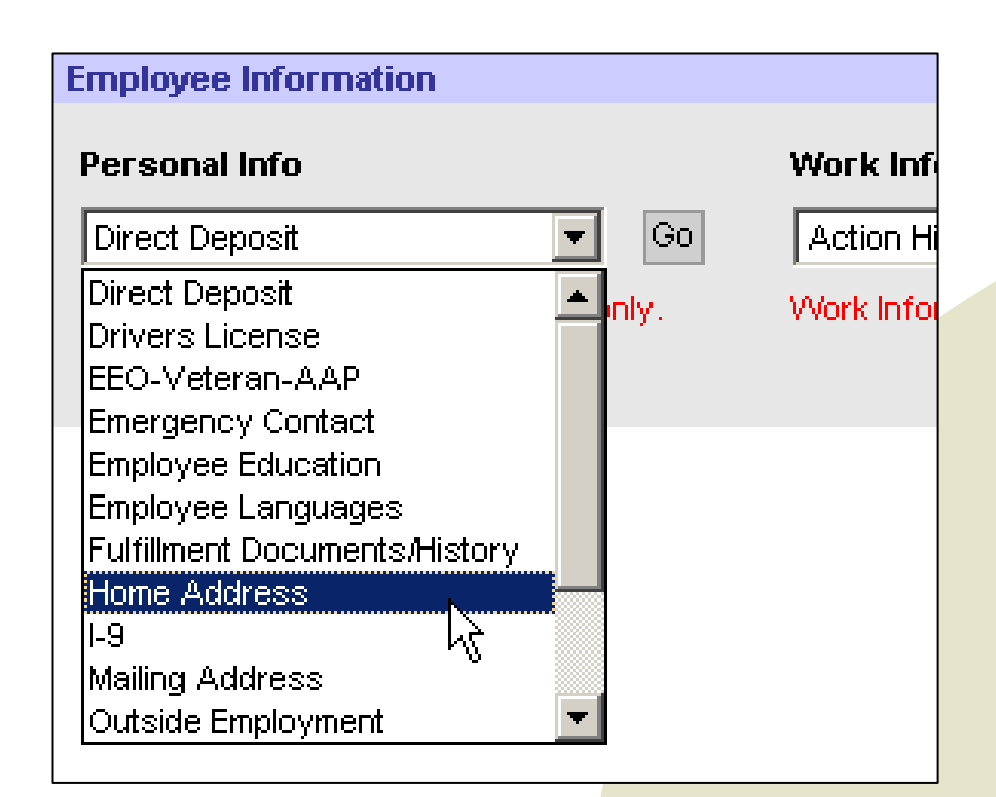

### Home Address

To see the details of your address information, click the radio button to the left. To make changes, click NEW and update. Clicking NEW automatically puts the new effective date in for you.

| Home Address->Overview |                |                              |                        |             |       |          |  |
|------------------------|----------------|------------------------------|------------------------|-------------|-------|----------|--|
|                        | Effective Date | End Date                     | Address                | City        | State | ZIP Code |  |
| ্                      | 05/21/2004     | 1 <i>2/</i> 31 <i>/</i> 9999 | 1510 ARIANA ST LOT 359 | TALLAHASSEE | FL    | 32308    |  |
|                        | 1/1            |                              |                        |             |       |          |  |
| Meni                   | u New          |                              |                        |             |       |          |  |

### Home Address

You must complete all fields with an asterisk. Telephone numbers are optional, but highly recommended. Remember to click SAVE when you are finished. The accuracy of your home address is extremely important so that benefits materials and State correspondence reach you in a timely manner.

| Address Type     | Home Address   |                     |         |
|------------------|----------------|---------------------|---------|
| Effective Date   | 05/09/2006 💌 * | End Date 12/31/9999 |         |
| c/o              |                |                     | Phone 1 |
| Street Address 1 | *              |                     | Phone 2 |
| Street Address 2 |                |                     | Pager   |
| City             | *              |                     |         |
| State            | *              | County              |         |
| Zip              | *              |                     |         |
| Country          | US 💌 💌 USA     |                     |         |
|                  |                |                     |         |

Click MENU to return to the personal info drop down menu.

## Mailing Address

Mailing address: If you use an address other than your home address to receive mail, such as a post office box, complete this section. You will receive your state mail at this address, instead of your home address.

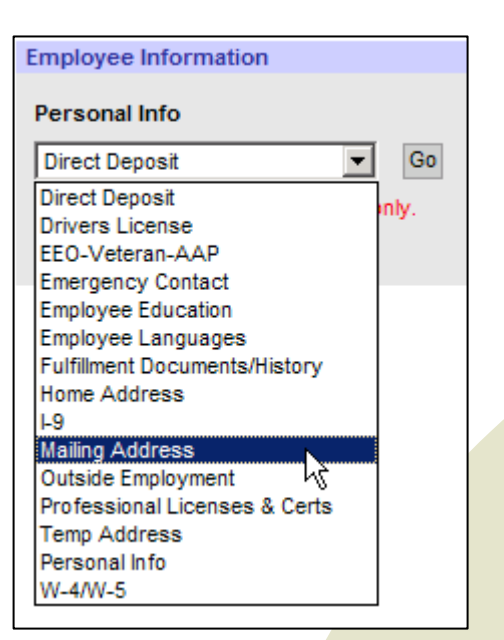

### Temporary Address

**Temporary Address:** If you move to a temporary address, be sure to complete this section of your employee information so that state correspondences reach you in a timely manner. If you complete the temporary address screen, you will receive your state mail at this address, instead of your mailing address or your home address.

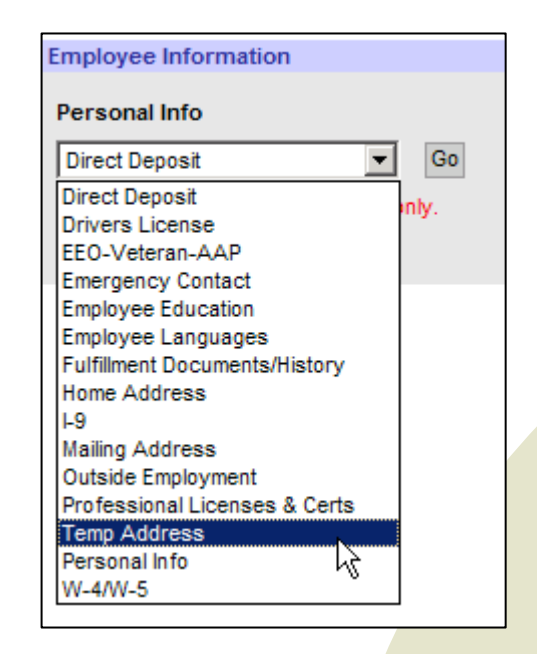

If you go by a nickname that you wish to have published in the 411 online employee directory, you may enter it via the *personal info screen*.

Additionally, you should verify that your name is spelled correctly and that your Social Security Number and birth date are correct. If a correction needs to be made, contact your human resources office.

From the drop down menu, select personal info and click GO.

| Employee Information          |                          |        |
|-------------------------------|--------------------------|--------|
| Personal Info                 |                          | Work   |
| Direct Deposit                | Go                       | Actio  |
| Employee Education            | <ul> <li>Inly</li> </ul> | )Alork |
| Employee Languages            | <b>—</b> ••••            | TTOTA  |
| Fulfillment Documents/History |                          |        |
| Home Address                  |                          |        |
| 1-9                           |                          |        |
| Mailing Address               |                          |        |
| Outside Employment            |                          |        |
| Temp Address                  |                          |        |
| Professional Licenses & Certs |                          |        |
| Personal Info                 |                          |        |
| W4MV5 トζ                      | -                        |        |

### Click the radio button to the left to bring up the *details screen*.

| P | Personal Info->Overview |                |            |           |            |             |              |       |                  |
|---|-------------------------|----------------|------------|-----------|------------|-------------|--------------|-------|------------------|
| Γ |                         | Effective Date | End Date   | Last Name | First Name | Middle Name | Confidential | Sworn | Publish Nickname |
|   | ۰,                      | 02/25/1955     | 12/31/9999 | BAWLSON   | TRAMPUS    | в           |              |       |                  |
|   | <u>■1/1</u>             |                |            |           |            |             |              |       |                  |
| ٩ | vleni                   | . New          |            |           |            |             |              |       |                  |

Click EDIT in the lower left hand corner. Type your nickname in the appropriate field, then click the publish nickname checkbox. Click SAVE.

| _ |                            |                         |               |                    |                    |
|---|----------------------------|-------------------------|---------------|--------------------|--------------------|
| F | Personal Info->Deta        | ails                    |               |                    |                    |
| 1 | Effective Date             | 02/25/1955              | End Date      | 12/31/9999         |                    |
| 1 | Last Name                  | BAWLSON *               | Middle Name   | В                  |                    |
| 1 | First Name                 | TRAMPUS                 | * Title       | Mr                 |                    |
| 1 | Nick Name                  |                         | Suffix        |                    |                    |
| 1 | Full Name                  | Mr TRAMPUS B BAVVLSON   | Gender        | Male               |                    |
| : | Social Security            | 261252856 *             | Date of Birth | 02/25/1955 *       |                    |
|   |                            |                         |               |                    |                    |
|   | Certified Sworn/ Certified | 🦵 Confidential Employee | Exempt Record | Protected Identity | 🔲 Publish Nickname |
| ſ | Edit Save Cancel           |                         |               |                    |                    |

Click MENU to return to the personal info drop down menu.

Additionally, you should verify that your name is spelled correctly and that your Social Security Number and birth date are correct. If a correction needs to be made, contact your human resources office.

| Personal Info->Deta | ails                    |               |                        |           |
|---------------------|-------------------------|---------------|------------------------|-----------|
| Effective Date      | 07/01/1978 *            | End Date      | 12/31/9999             |           |
| Last Name           | Jenkins *               | Middle Name   |                        |           |
| First Name          | Ari                     | * Title       |                        |           |
| Nick Name           |                         | Suffix        |                        |           |
| Full Name           | Ari Jenkins             | Gender        | Female                 |           |
| Social Security     | <b>593596426</b> *      | Date of Birth | 07/01/1978 *           |           |
|                     |                         |               |                        |           |
| Sworn/ Certified    | 🔽 Confidential Employee | Exempt Record | d 🔲 Protected Identity | 🔲 Publisi |
|                     |                         |               |                        |           |
| Edit Save Cancel    |                         |               |                        |           |

Your W4/W5 must be completed correctly so that your agency knows how much of your earnings to withhold for federal taxes.

To access the *W4/W5 screen*, go to the personal info drop down menu and select W4/W5 at the bottom. Click GO.

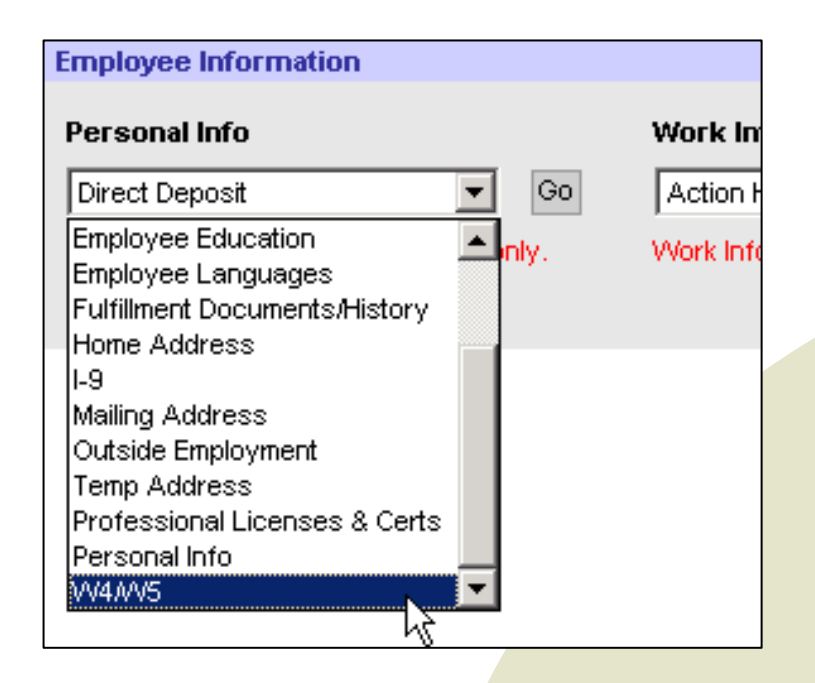

If you're not certain how to determine your withholdings, contact your human resources office or go to <u>www.IRS.gov</u> for more information.

The *W4/W5 details screen* will open in edit mode for you the first time you access it. The effective date will pre-populate, as will your Social Security number.

Select your W4 filing status by using the drop down menu. You may select single, married, or married filing at higher single rate.

Type in the number of allowances you wish to file. Type in the additional tax amount, if any, you wish to have withdrawn.

| W4/W5->Details         |            |                        |  |
|------------------------|------------|------------------------|--|
| Effective date         | 05/11/2006 |                        |  |
| VV4 Information        |            | <u>vV5 Information</u> |  |
| Social Security Number | 261252856  | W5 Filing Status       |  |
| VV4 Filing Status      | *          | 🔲 Qualifying Child     |  |
| Number of Allowances   | 00         | Spouse filing W5       |  |
| Additional Tax Amount  | 0.00       |                        |  |
| IRS Directed           |            |                        |  |

If you qualify, complete the W5 filing status by using the drop down menu. You may select either married or single. Then check the appropriate boxes.

| W4/W5->Details                   |                        |
|----------------------------------|------------------------|
| Effective date 05/11/2006 *      |                        |
| VV4 Information                  | <u>vV5 Information</u> |
| Social Security Number 261252856 | vV5 Filing Status      |
| W4 Filing Status                 | 🔽 * 🔲 Qualifying Child |
| Number of Allowances 00          | Spouse filing W5       |
| Additional Tax Amount 0.00       |                        |
| IRS Directed                     |                        |

If you meet the criteria to qualify for tax exemption, check the exempt indicator box.

You must type in your People First password to electronically sign the W4/W5 page.

Once you are certain that all information is complete and accurate, click SAVE. Iclaim exemption from withholding for the current year and I certify that I meet both of the following conditions for exemption: \* Last year I had a right to a refund of all Federal income tax withheld because I had no tax liability and \* This year I expect a refund of all Federal income tax withheld because I expect to have no tax liability. If you meet both conditions elect 'Exempt' below: Exempt Indicator Required Password I certify that the information I am presenting for futher processing is accurate to the best of my knowledge.

# How to Verify Your Personal Info

The following from the personal info drop down menu are read only screens: you can read them, but not make changes. To make a change, contact your human resources office.

- •Driver's License: needed if required for your position
- •Employee Education: for informational purposes only
- •Fulfillment Documents/History: documents mailed by the Service Center
- •Outside Employment: you may be required to notify your personnel office if you work a second job outside of state government; be sure to ask before taking on another job.
- •Professional License and Certification: needed if required for your position

The work info section is read only, and your agency may not utilize each screen; however, you should verify that the information in the following screens is correct. Direct questions to your human resources office.

| Employee Information                   |                                |                     |
|----------------------------------------|--------------------------------|---------------------|
| Personal Info                          | Work Info                      | Time and Payroll    |
| Direct Deposit 💽 Go                    | Action History 🗨 Go            | Employee Time Entry |
| Personal Information may be View only. | Work Information is View only. |                     |
|                                        |                                |                     |

Select the following screens from the work info drop down menu.

**Drop/Retirement:** Ensure that you are signed up for the correct retirement plan—either pension or investment.

| DROP / Retirement->Det      | ails                             |                       |
|-----------------------------|----------------------------------|-----------------------|
| Effective Date              | 04/21/2006                       | End Date 12/31/9999 * |
| Retirement Code Type        | RETR Standard Retirement Program |                       |
| Retirement Code             | HA FRS Regular - Pension Plan    |                       |
| Pre-Drop Code               |                                  |                       |
| 🔲 🔲 Instructional Indicator |                                  |                       |
| This screen is view only    |                                  |                       |
| Edit Save Cancel            |                                  |                       |

### Key service dates: ensure all dates listed are correct.

#### Key Service Dates->Details

| State Hire Date               | 12/15/2005 |   |
|-------------------------------|------------|---|
| Agency Hire Date              | 12/15/2005 |   |
| Continuous Service Date       | 12/15/2005 |   |
| Creditable Service Months     | 0008       |   |
| SES/SMS Leave Acc. Months/Day | 12 / 1     | 5 |
| CS Leave Accrual Date         |            |   |
| This screen is view only      |            |   |
|                               |            |   |

| PHC/Phy Anniversary Date |  |
|--------------------------|--|
| Special Recognition Date |  |
| Date of Separation       |  |
| Last Day Worked          |  |
| Date of Retirement       |  |
| Date of Death            |  |

Department of Management Services People First

Edit Save Cancel

# **Organizational work assignment:** verify that the supervisor listed in People First is your assigned supervisor.

| Organizational Work Assignment->Details |                               |                              |                                       |  |  |  |  |  |  |
|-----------------------------------------|-------------------------------|------------------------------|---------------------------------------|--|--|--|--|--|--|
| Effective Date                          | 04/21/2006                    | End Date                     | 12/31/9999                            |  |  |  |  |  |  |
| Agency                                  | 7200 DMS - Management Svcs    | Sub Agency                   | 0001                                  |  |  |  |  |  |  |
| Employee Group                          | 2 Excluded                    | Employee Subgroup            | 08 SES                                |  |  |  |  |  |  |
| Class/ Broadband                        | 13-1079-04                    | Class/ Broadband Description | HUMAN RESOUR/TRAIN/LABR RELAT SPEC, O |  |  |  |  |  |  |
| Postion Number                          | 72002366                      | Position Name                | HUMAN RESOURCE CONSULTANT - SES       |  |  |  |  |  |  |
| Org Code                                | 7275010100000000000000        | Org. Name                    | HUMAN RESOURCE MANAGEMENT CONSULTI    |  |  |  |  |  |  |
| FLAIR account code                      | 72202678001727501000001000000 | Flair Org Code               | 72750101000                           |  |  |  |  |  |  |
| Payroll Area                            | UB * Bi-Weekly                |                              |                                       |  |  |  |  |  |  |
| Manager/Direct Supervisor               | Mr BRADY BATISTA-GLYNN        | ]Time Administrator          | Not Assigned                          |  |  |  |  |  |  |
| Requisition Manager                     | Not Assigned                  | ]Time Admin./Req.Manager     | MS ONITA E GALIOTO                    |  |  |  |  |  |  |
| This screen is view only                |                               |                              |                                       |  |  |  |  |  |  |
| Edit Save Cancel                        |                               |                              |                                       |  |  |  |  |  |  |

**Email address:** check your email address for accuracy. If it needs to be updated or corrected, your supervisor can do this for you.

**Work location address:** check your work location address for accuracy. If it needs to be updated or corrected, you must notify your human resources office.

**Work mailing address:** check your work mailing address for accuracy. If it needs to be updated or corrected, you must notify your human resources office.

# Pay Info (Read Only)

To see your pay information, go to the time and payroll drop down menu, select pay info, and click GO.

| Employee Information                   |                                |    |                                                                                          |    |
|----------------------------------------|--------------------------------|----|------------------------------------------------------------------------------------------|----|
| Personal Info                          | Work Info                      |    | Time and Payroll                                                                         |    |
| Direct Deposit Go                      | Action History                 | Go | Pay Info                                                                                 | Go |
| Personal Information may be View only. | Work Information is View only. |    | Employee Time Entry<br>Base Work Schedule Assignment<br>Leave and OT Request<br>Pay Info |    |
|                                        |                                |    | One-Time Regular Payroll Pay 🤸                                                           |    |
|                                        |                                |    | Recurring Pay Deductions<br>Recurring Pay Additives & Military Pay                       |    |
|                                        |                                |    | Flexible Work Schedule<br>OT Election<br>Leave Balance Overview                          |    |
|                                        |                                |    |                                                                                          |    |
|                                        |                                |    |                                                                                          |    |

# Pay Info (Read Only)

Your base pay information, which does **not** include additives, is viewable in the overview screen. To see your hourly rate, click the radio button.

|          | Effective Date | End Date    | Pay Scale Type | Pay Scale Area        | Pay Scale Group | Rase Period Salary           |                                        |
|----------|----------------|-------------|----------------|-----------------------|-----------------|------------------------------|----------------------------------------|
| 0        | 04/21/2006     | 12/31/9999  | BB             | BB                    | 010             | 2,115.39                     | -                                      |
| 0        | 12/15/2005     | 04/20/2006  | 88             | BB                    | 010             | 2,115.39                     | -                                      |
|          |                |             |                |                       |                 | 1/1                          |                                        |
| Menu     | New            |             |                |                       |                 |                              |                                        |
| 'ay Inf  | o->Details     |             |                |                       |                 |                              |                                        |
| Effectiv | ve Date [·     | 12/15/2005  | )** E          | nd Date 04/20/2006    | *               |                              |                                        |
| ay Sc    | ale Type       | BB Broadk   | pand F         | TE 1.00               |                 |                              |                                        |
| 'ay Sc   | ale Area 🛛 🛛   | BB Broadk   | band Pay Area  |                       |                 |                              |                                        |
| ay Sc    | ale Group      | 010         | C              | 10                    |                 |                              |                                        |
|          |                |             | V              | alid Range: 35,668.10 | ) to 91,793.26  |                              |                                        |
|          | Ŀ              | lourly Rate | Đ              | eriod Amount          | Note: f         | Either "Annual Salary" or "E | BASE PERIOD SALARY" must be populated. |
| BASE F   | PERIOD SALARY  |             | 26.44          | 2,115.3               | 9               |                              |                                        |
| Screen   | is View Only   |             |                |                       |                 |                              |                                        |
| Edit S   | ave Cancel     |             |                |                       |                 |                              |                                        |

### **One-Time Payroll Deduction**

To set up a one-time pay deduction, go to the time and payroll drop down menu, select one-time pay deductions, and click GO.

| Employee Information                                                                     |                                                               |                                                                                                    |    |
|------------------------------------------------------------------------------------------|---------------------------------------------------------------|----------------------------------------------------------------------------------------------------|----|
| Employee Information Personal Info Direct Deposit Personal Information may be View only. | Work Info<br>Action History<br>Work Information is View only. | Co       Employee Time Entry         Employee Time Entry       Image: Complex Complex Compl | Go |
|                                                                                          |                                                               | Leave Balance Overview                                                                                                    |    |

# **One-Time Payroll Deduction**

### 1. Click EDIT.

- 2. Use the help menu to select the type of deduction.
- 3. Select the date you want your pay deducted.
- 4. Type in the amount you want deducted.

| One-Time Pay Deductions->Details |                           |  |  |  |  |  |
|----------------------------------|---------------------------|--|--|--|--|--|
| Туре                             | *                         |  |  |  |  |  |
| Date                             | 08/11/2006-08/24/2006 💌 * |  |  |  |  |  |
| Amount                           | 0.00                      |  |  |  |  |  |
| Number/Unit                      | 0.00                      |  |  |  |  |  |
|                                  |                           |  |  |  |  |  |
|                                  |                           |  |  |  |  |  |
| Edit Save Cancel                 |                           |  |  |  |  |  |

Number/Unit are for human resources office use only.

### **Recurring Payroll Deductions**

To set up recurring deductions, go to the time and payroll drop down menu, select recurring pay deductions, and click GO.

| Employee Information                   |                                |                                                                                                    |
|----------------------------------------|--------------------------------|----------------------------------------------------------------------------------------------------|
| Personal Info                          | Work Info                      | Time and Payroll                                                                                                    |
| Direct Deposit Go                      | Action History                 | Go Employee Time Entry Go                                                                                                    |
| Personal Information may be View only. | Work Information is View only. | Employee Time Entry<br>Base Work Schedule Assignment<br>Leave and OT Request<br>Pay Info<br>One-Time Regular Payroll Pay<br>One-Time Pay Deductions<br>Recurring Pay Deductions<br>Recurring Pay Additives & Military Pay<br>Flexible Work Schedule<br>OT Election<br>Leave Balance Overview |
|                                        |                                |                                                                                                    |
|                                        |                                |                                                                                                    |

# **Recurring Payroll Deductions**

- 1. Click EDIT.
- 2. Use the help menu to select the type of deduction.
- 3. Select the dates you want the pay deduction to begin and end.
- 4. Type in the amount you want deducted.

| Recurring Pay Deductions->Details |                           |  |  |  |  |  |  |
|-----------------------------------|---------------------------|--|--|--|--|--|--|
| Туре                              | *                         |  |  |  |  |  |  |
| Start date                        | 08/11/2006-08/24/2006 💌 * |  |  |  |  |  |  |
| Last Deduction Period             | 12/31/9999 💌 *            |  |  |  |  |  |  |
| Amount                            | 0.00                      |  |  |  |  |  |  |
| Number/Unit                       | 0.00                      |  |  |  |  |  |  |
| Edit Save Cancel                  |                           |  |  |  |  |  |  |

### Recurring Pay Additives (Read Only)

Recurring pay additives only apply to certain positions. Your human resources office will inform you if you are eligible. The recurring pay additive screen is read only. To access it, go

to the time and payroll drop down menu, select recurring pay additives and military pay, and click GO.

| ormation                         |                    |                                                                                                    |
|----------------------------------|--------------------|----------------------------------------------------------------------------------------------------|
| <b>,</b>                         | Work Info          | Time and Payroll                                                                                                    |
| t Go<br>nation may be View only. | Action History 💽 💽 | Employee Time Entry<br>Employee Time Entry<br>Base Work Schedule Assignment<br>Leave and OT Request<br>Pay Info<br>One-Time Regular Payroll Pay<br>One-Time Pay Deductions<br>Recurring Pay Deductions<br>Recurring Pay Additives & Military Pay |
|                                  |                    | OT Election<br>Leave Balance Overview                                                                                                    |

### Gross Pay History Pre-tax (Read Only)

To see your gross pre-tax salary, go to the time and payroll drop down menu, select gross pay history (pre-tax), and click GO.

| Info     Work Info     Time and Payroll       posit     Go     Action History     Go       nformation may be View only.     Work Information is View only.     Recurring Pay Additives & Military Pay     Go       Leave and OT Request     Pay Info       One-Time Regular Payroll Pay     One-Time Regular Payroll Pay | Information                                            |           |                                                                                                    |   |
|----------------------------------------------------------------------------------------------------|--------------------------------------------------------|-----------|----------------------------------------------------------------------------------------------------|---|
| Recurring Pay Deductions<br>Recurring Pay Additives & Military Pay<br>Flexible Work Schedule<br>OT Election<br>Leave Balance Overview<br>FMLA/FSWP Leave Request                                                                                                    | Information Info posit Go nformation may be View only. | Work Info | Go Time and Payroll Recurring Pay Additives & Military Pay Leave and OT Request Pay Info One-Time Regular Payroll Pay One-Time Pay Deductions Recurring Pay Deductions Recurring Pay Additives & Military Pay Flexible Work Schedule OT Election Leave Balance Overview FMLA/FSWP Leave Request | ] |

# Gross Pay History (Pre-tax)

# To see your gross pay history by pay period, click the radio button.

| Gros    | Gross Pay History (Pre-Tax)->Overview |             |                |                |              |           |   |               |                   |                                |
|---------|---------------------------------------|-------------|----------------|----------------|--------------|-----------|---|---------------|-------------------|--------------------------------|
|         | Run Date                              | Run Type    | Period Begin   | Period End     |              |           |   |               |                   |                                |
| $\odot$ | 08/28/06                              | в           | 08/11/06       | 08/24/06       |              |           |   |               |                   |                                |
| 0       | 08/14/06                              | в           | 07/28/06       | 08/10/06       |              |           |   |               |                   |                                |
| 0       | 07/31/06                              | в           | 07/14/06       | 07/27/06       |              |           |   |               |                   |                                |
|         |                                       | 1           |                | 1/7            |              |           |   |               |                   |                                |
| Mon     | hlora                                 |             |                |                |              |           |   |               |                   |                                |
| wern    | MINEAA                                |             |                |                |              |           |   |               |                   |                                |
| Gros    | ss Pay His                            | tory (Pre-T | ax)->Details   |                |              |           |   |               |                   |                                |
| vVag    | je Type De                            | scription   | Begin Ra       | ate Begin Hour | s End Rate B | End Hour: | 5 | s Total Gross | s Total Gross FTE | s Total Gross FTE Period Begin |
| 9170    | ) RE                                  | GULAR SAL   | .ARY \$2,115.3 | 39 80.00       |              |           |   | \$ 2,115.39   | \$ 2,115.39 100%  | \$ 2,115.39 100% 08/11/06      |
| Edit    | Save Ca                               | ncel        |                |                |              |           |   |               |                   |                                |
| Lon     |                                       |             |                |                |              |           |   |               |                   |                                |

- If you have a work schedule other than 8 hours a day, Monday through Friday, complete a flex schedule request.
- Once the request is saved, it will be routed to your supervisor for approval. You should continue to work your current schedule until your flex schedule request is approved.
- Before you can submit your timesheet, you must meet your contracted hours for the period.

To access the flex schedule, go to the quick links section on the left of your homepage and click attendance and leave.

| Home Personal Info                                                                                  | Time and P                                        | ayroll Training                | Performance                    | Job Applications | Health & In | surance    |          |           |         |
|----------------------------------------------------------------------------------------------------|---------------------------------------------------|--------------------------------|--------------------------------|------------------|-------------|------------|----------|-----------|---------|
|                                                                                                    |                                                   |                                |                                |                  | [           | Training V | ′ideos ] | HR Policy | Log Off |
| Welcome TRAMPUS BAV<br>Today is Wednesday, M<br>Your Current Position is<br>Your Email Address is 1 | WLSON!<br>lay 17, 2006<br>s TELECOMI<br>TRAMPUS_B | MUNICATIONS SY<br>AWLSON@notre | STEMS CONSUL<br>al.state.fl.us | TANT             |             |            |          |           |         |
| Quick Links                                                                                         | -                                                 | My Alerts / Acti               | vities                         |                  |             |            |          |           | -       |
| Review My Information                                                                               |                                                   | No alerts or activ             | ities at this time.            |                  |             |            |          |           |         |
| Attendance & Leave                                                                                  |                                                   |                                |                                |                  |             |            |          |           | 0/0     |
| Performance Management                                                                              | ıt                                                |                                |                                |                  |             |            |          |           |         |
| Job Application<br>Health & Insurance                                                               |                                                   | Check All Check                | Displayed Alerts               | Refresh List Rem | iove Alert  |            |          |           |         |
| Personnel File                                                                                      |                                                   |                                |                                |                  |             |            |          |           |         |

The flexible work schedule can **only** be accessed by going to the time and payroll drop down menu.

Select flexible work schedule and click GO.

| Home Personal Info Time and Payroll Training Performan                                                                       | ice Jc |
|----------------------------------------------------------------------------------------------------|--------|
|                                                                                                    |        |
| Employee Selected                                                                                                    |        |
| Employee ID #:       00180807       Mr TRAMPUS B BAVVLSON         Title:       72001714 - TELECOMMUNICATIONS SYSTEMS CONSULT | Agency |
|                                                                                                    |        |
| Employee Information                                                                                                    |        |
| Time and Parcoll                                                                                                    |        |
|                                                                                                    |        |
| Employee Time Entry Go                                                                                                    |        |
| Employee Time Entry                                                                                                    |        |
| Base Work Schedule Assignment                                                                                                |        |
| Pay Info                                                                                                    |        |
| One-Time Regular Payroll Pay                                                                                                 |        |
| One-Time Pay Deductions                                                                                                    |        |
| Recurring Pay Deductions                                                                                                    |        |
| Recurring Pay Additives & Military Pay                                                                                       |        |
| Flexible Work Schedule                                                                                                    |        |
|                                                                                                    |        |
| OT Election                                                                                                    |        |

Select the appropriate period for when you would like your flex schedule to begin. You must select a period that you haven't saved time on.

Scroll to the bottom of the screen and click EDIT in the lower left hand corner.

| Period                                                                                         |                                                                    | Schedu                         | ile Status |                            |                            |                                   |            |                                 |                     |                           |             |                                                                   |           |
|------------------------------------------------------------------------------------------------|--------------------------------------------------------------------|--------------------------------|------------|----------------------------|----------------------------|-----------------------------------|------------|---------------------------------|---------------------|---------------------------|-------------|-------------------------------------------------------------------|-----------|
| 09/08/200                                                                                      | 6 - 10/05/2006                                                     |                                |            |                            |                            |                                   |            |                                 |                     |                           |             |                                                                   |           |
| 0/010/06/200                                                                                   | 6 - 11/02/2006                                                     |                                |            |                            |                            |                                   |            |                                 |                     |                           |             |                                                                   |           |
| O 11/03/200                                                                                    | 6 - 11/30/2006                                                     |                                |            | -                          |                            |                                   |            |                                 |                     |                           |             |                                                                   |           |
|                                                                                                |                                                                    |                                | 1/20       |                            |                            |                                   |            |                                 |                     |                           |             |                                                                   |           |
| Menu New                                                                                       |                                                                    |                                |            |                            |                            |                                   |            |                                 |                     |                           |             |                                                                   |           |
| Menu New                                                                                       | Schedule->De                                                       | etails                         |            |                            |                            |                                   |            |                                 |                     |                           |             |                                                                   |           |
| Menu New<br>Iexible Work<br>Begin Week                                                         | Schedule->De                                                       | etails<br>Frida                | nr Saf     | urdav                      | Sunda                      | nr Mr                             | ndar       | Tues                            | edan:               | Wed                       | hesdar      | Thur                                                              | eda       |
| Menu New<br>Texible Work<br>Begin Week<br>09/08/2006                                           | Schedule->De<br>End Week                                           | etails<br>Frida                | ny Sat     | urday<br>F 🔽               | Sunda<br>OFF               | ny Ma                             | onday      | Tues<br>8                       | sday                | Wedi<br>8                 | nesday      | Thur:                                                             | sday      |
| Menu New<br>Iexible Work<br>Begin Week<br>09/08/2006<br>09/15/2006                             | Schedule->Da<br>End Week<br>] 09/14/2006<br>] 09/21/2006           | etails<br>Frida                | ay Sat     | urday<br>F 💌               | Sunda<br>OFF               | ny Ma                             | onday<br>v | Tues<br>8<br>8                  | sday<br>T           | Wedi<br>8                 | nesday<br>🔽 | Thur:<br>8                                                        | sday<br>  |
| Menu New<br>Texible Work<br>Begin Week<br>09/08/2006<br>09/15/2006<br>09/22/2006               | Schedule->De<br>End Week<br>09/14/2006<br>09/21/2006               | etails<br>Frida                | ay Sat     | urday<br>F 💌<br>F 💌        | Sunda<br>OFF<br>OFF        | ny Ma<br>V 8<br>V 8               | onday<br>V | <b>Tues</b><br>8<br>8<br>8      | sday<br>T           | <b>Wed</b><br>8<br>8      | nesday<br>V | <b>Thur</b> :<br>8<br>8                                           | sday<br>T |
| Menu New<br>lexible Work<br>Begin Week<br>09/08/2006<br>09/15/2006<br>09/22/2006<br>09/29/2006 | Schedule->De<br>End Week<br>09/14/2006<br>09/21/2006<br>09/28/2006 | etails<br>Frida<br>8<br>8<br>8 | ay Sat     | urday<br>F 💌<br>F 💌<br>F 💌 | Sunda<br>OFF<br>OFF<br>OFF | ny Ma<br>P 8<br>P 8<br>P 8<br>P 8 | onday<br>V | <b>Tues</b><br>8<br>8<br>8<br>8 | sday<br>V<br>V<br>V | <b>Wed</b><br>8<br>8<br>8 | nesday<br>V | Thur:           8           8           8           8           8 | sdaj<br>v |

To apply the schedule for multiple pay periods, change the end date. You may apply the schedule for up to 52 weeks. Remember to end the workweek on a Thursday.

| Flexible Work Schedule->Details |            |             |    |    |      |       |        |        |     |            |   |            |   |            |   |            |   |            |
|---------------------------------|------------|-------------|----|----|------|-------|--------|--------|-----|------------|---|------------|---|------------|---|------------|---|------------|
| Begin Week                      | End Week   | Friday      |    |    | Sat  | ırday | Sunda  | Sunday |     | Monday     |   | Tuesday    |   | Wednesday  |   | sday       |   |            |
| 09/08/2006                      | 09/14/2006 | ]           | 8  | ŀ  | •    | 7     | OF     | - 🗖 A  | OFF | <b>•</b> A | 8 | <b>–</b> A | 8 | <b>–</b> A | 8 | <b>–</b> A | 8 | <b>-</b> A |
| 09/15/2006                      | 09/21/2006 | ]           | 8  |    | •    | 4     | OF     | A      | OFF | <b>•</b> A | 8 | ▼ A        | 8 | • A        | 8 | <b>•</b> A | 8 | ▼ A        |
| 09/22/2006                      | 09/28/2006 | ]           | 8  |    | •    | 4     | OF     | - 🗖 A  | OFF | <b>•</b> A | 8 | <b>–</b> A | 8 | <b>–</b> A | 8 | <b>–</b> A | 8 | <b>–</b> A |
| 09/29/2006                      | 10/05/2006 | <b>«</b> «« | ** | N  | over | πber  | 2006   | »» »»» |     | А          |   | А          | 8 | <b>–</b> A | 8 | <b>–</b> A | 8 | <b>–</b> A |
| Comments                        |            | SU          | МО | TU | WE   | ΤH    | FR S   | а,     |     |            |   |            |   |            |   |            |   |            |
|                                 |            | 29          | 30 | 31 | 1    | 2     | 3 4    |        |     |            |   |            |   |            |   |            |   |            |
| Edit Save Can                   | ncel       | 5           | 6  | 7  | 8    | 7     | 10 1   | 1      |     |            |   |            |   |            |   |            |   |            |
|                                 |            | 12          | 13 | 14 | 15   | 16    | 17   1 | 3      |     |            |   |            |   |            |   |            |   |            |
|                                 |            | 19          | 20 | 21 | 22   | 23    | 24 2   | 5      |     |            |   |            |   |            |   |            |   |            |
|                                 |            | 26          | 27 | 28 | 29   | 30    | 1 3    |        |     |            |   |            |   |            |   |            |   |            |
|                                 |            | 3           | 4  | 5  | 6    | 7     | 8 9    | l i    |     |            |   |            |   |            |   |            |   |            |
|                                 |            |             |    |    |      |       |        |        |     |            |   |            |   |            |   |            |   |            |

You may now edit your schedule to reflect the days and number of hours that you will be working. Select OFF for any days that you will not work. Select the appropriate number of hours for any other days of the week.

| Flexible Work | Schedule->Deta | ails    |          |         |        |         |           |          |
|---------------|----------------|---------|----------|---------|--------|---------|-----------|----------|
| Begin Week    | End Week       | Friday  | Saturday | Sunday  | Monday | Tuesday | Wednesday | Thursday |
| 09/08/2006    | 09/14/2006     | ] 1 🔽 A | OFF 💌 A  | OFF 💌 A | 8 💌 A  | 8 🔽 A   | 8 🔽 A     | 8 💌 A    |
| 09/15/2006    | 09/21/2006     | 1 A     | OFF 💌 A  | OFF 💌 A | 8 💌 A  | 8 💌 A   | 8 💌 A     | 8 💌 A    |
| 09/22/2006    | 09/28/2006     | 1.50 A  | OFF 💌 A  | OFF 💌 A | 8 💌 A  | 8 💌 A   | 8 💌 A     | 8 💌 A    |
| 09/29/2006    | 10/05/2006     |         | OFF 💌 A  | OFF 💌 A | 8 💌 A  | 8 💌 A   | 8 💌 A     | 8 💌 A    |
| Comments      |                | 10.2%   |          |         |        |         |           |          |
| Edit Save Ca  | ncel           | 10.75   |          |         |        |         |           |          |
|               |                | 11.25   |          |         |        |         |           |          |

A quick tip for navigating through the number drop down menu is to use the number pad on the keyboard. This will take you immediately to the correct number sequence; for example, hitting 1 will take you to all hours beginning with 1, such as 10.
#### How to Create and Submit a Flex Schedule Request

To save this work schedule and route it to your manager, click SAVE in the lower left hand corner.

| Flexible Work | Schedule->Det | ails     |          |         |         |         |
|---------------|---------------|----------|----------|---------|---------|---------|
| Begin Week    | End Week      | Friday   | Saturday | Sunday  | Monday  | Tuesday |
| 09/08/2006    | 09/14/2006    | 10 🔽 A   | OFF 💌 A  | OFF 💌 A | OFF 🔽 A | 10 💌 A  |
| 09/15/2006    | 09/21/2006    | 10 🔽 A   | OFF 💌 A  | OFF 💌 A | OFF 💌 A | 10 💌 A  |
| 09/22/2006    | 09/28/2006    | 10 💌 A   | OFF 💌 A  | OFF 💌 A | OFF 💌 A | 10 💌 A  |
| 09/29/2006    | 10/05/2006    | 🔻 10 💌 A | OFF 💌 A  | OFF 💌 A | OFF 💌 A | 10 💌 A  |
| Comments      |               |          |          |         |         |         |
| Edit Save Ca  | ncel          |          |          |         |         |         |
|               |               |          |          |         |         |         |

#### How to Create and Submit a Flex Schedule Request

Notice the schedule status says, "Unapproved Flexible Schedule." Once your manager approves the schedule, the schedule status will change to say, "Approved Flexible Schedule." You will also receive an alert on your homepage saying that your manager has approved the schedule.

#### Until that time, continue working your currently scheduled

| hours. |
|--------|
|--------|

| Flexi   | Flexible Work Schedule->Overview |                              |  |  |  |  |  |  |
|---------|----------------------------------|------------------------------|--|--|--|--|--|--|
|         | Period                           | Schedule Status              |  |  |  |  |  |  |
| $\odot$ | 05/05/2006 - 05/18/2006          | Unapproved Flexible Schedule |  |  |  |  |  |  |
| 0       | 05/19/2006 - 06/01/2006          |                              |  |  |  |  |  |  |
| 0       | 06/02/2006 - 06/15/2006          |                              |  |  |  |  |  |  |
|         |                                  | 10/47                        |  |  |  |  |  |  |
|         |                                  |                              |  |  |  |  |  |  |
| Meni    | 1 INEW                           |                              |  |  |  |  |  |  |

All employees are required to keep an accurate record of their time and attendance. You must meet your contract hours for each week, so be certain to enter your hours worked and leave types correctly, and **submit your timesheet by the last day of your pay period each pay cycle**.

To access your timesheet, click the attendance and leave link in the quick links section on your homepage.

| Welcome TRAMPUS BAWLS<br>Today is Wednesday, May 1<br>Your Current Position is TE<br>Your Email Address is TRA                                          | ON!<br>7, 2006<br>LECOM<br>MPUS_E | MUNICATIONS SYSTEMS CONSULTANT<br>AWLSON@notreal.state.fl.us                                                                                                    |     |
|----------------------------------------------------------------------------------------------------|-----------------------------------|----------------------------------------------------------------------------------------------------|-----|
| Quick Links                                                                                                    | -                                 | My Alerts / Activities                                                                                                    | -   |
| Review My Information<br>Attendance & Leave<br>Training Management<br>Performance Management<br>Job Application<br>Health & Insurance<br>Personnel File |                                   | No alerts or activities at this time.         Image: Second Second Seco | 0/0 |

From the time and payroll drop down menu, select employee time entry—which should be the default—and click GO.

| Home Personal Info Time and Payroll Training Performance Job Applications Health &                                               | Insurance       |           |         |
|----------------------------------------------------------------------------------------------------|-----------------|-----------|---------|
|                                                                                                    | Training Videos | HR Policy | Log Off |
| Employee Selected                                                                                                    |                 |           | -       |
| Employee ID #: 00180807 Mr TRAMPUS B BAVVLSON Title: 72001714 - TELECOMMUNICATIONS SYSTEMS CONSULT Agency: DMS - Management Svcs |                 | ן         |         |
| Employee Information                                                                                                    |                 |           |         |
| Time and Payroll       Employee Time Entry         Go                                                                            |                 |           |         |

Select the correct pay period and workweek by clicking the radio button to the left.

| PE   | OPLE                   |                                |                |                                 |                 | *         | P      |
|------|------------------------|--------------------------------|----------------|---------------------------------|-----------------|-----------|--------|
| Hor  | ne Personal Info Ti    | me and Payroll                 | raining Perfor | mance Job Applications Health & | Insurance       |           |        |
|      | •                      |                                |                |                                 | Training Videos | HR Policy | Log Ot |
| mp   | loyee Time Entry->0v   | erview                         |                |                                 |                 |           |        |
|      | Payroll Period         | Week Begin Date                | Week End Date  |                                 |                 |           |        |
| C    | 05/05/2006-05/18/2006  | 05/12/2006                     | 05/18/2006     |                                 |                 |           |        |
| ď    | бо5/19/2006-06/01/2006 | 05/19/2006                     | 05/25/2006     |                                 |                 |           |        |
| C    | 05/19/2006-06/01/2006  | 05/26/2006                     | 06/01/2006     |                                 |                 |           |        |
| 1    |                        |                                | 27/36          |                                 |                 |           |        |
| /len | u New                  |                                |                |                                 |                 |           |        |
| mp   | loyee Time Entry->De   | tails                          |                |                                 |                 |           |        |
| Wor  | k Week :               | Total<br>Pay Period<br>Hours : |                |                                 |                 |           |        |
| 05/* | 2/2006 - 05/18/2006    | 0.0                            | 0              | Leave Balance Overview          |                 |           |        |

# Click the EDIT button in the lower left hand corner of your screen.

| Employee Time Entry->Details                                               |                               |                          |                        |                                   |                                    |                                |                |                               |              |              |
|----------------------------------------------------------------------------|-------------------------------|--------------------------|------------------------|-----------------------------------|------------------------------------|--------------------------------|----------------|-------------------------------|--------------|--------------|
| Work Week :<br>06/02/2006 - 06/08/2006                                     | Total<br>Pay Perio<br>Hours : | <b>bd</b>                |                        | Leave Balan                       | <u>ce Overview</u>                 |                                |                |                               |              |              |
| Charge Object/Project                                                      | Activity                      | Sub<br>Activity          | Hours<br>Type          | FMLA<br>FSWP                      | 06/02<br>Fri                       | 06/03<br>Sat                   | 06/04<br>Sun   | 06/05<br>Mon                  | 06/06<br>Tue | 06/07<br>Wed |
|                                                                            |                               |                          |                        | Total                             | 0.00                               | 0.00                           | 0.00           | 0.00                          | 0.00         | 0            |
|                                                                            |                               |                          |                        | Schedule                          | 8.00                               | 0.00                           | 0.00           | 8.00                          | 8.00         | 8            |
| Comment:                                                                   |                               |                          |                        |                                   |                                    |                                |                |                               |              |              |
| I hereby certify that I have reviewe                                       | d this recor                  | d and that               | it repres              | ents a true an                    | d correct recor                    | d of hours wo                  | rked, authoriz | ed overtime                   | and authori  | ized lea     |
| Intentional falsification of this report                                   | t shall be ca                 | ause for di              | smissal ir             | n accordance                      | with the Florida                   | Administrativ                  | e Code         |                               |              |              |
| **/While employees are encouraged<br>in the Florida Administrative Code, s | to report al<br>shall not be  | I hours of<br>counted a: | mentorin;<br>s adminis | g or volunteer<br>trative leave ( | service, hours<br>or for other emp | volunteered in<br>loyee compen | excess of th   | e limit estab<br>efit purpose | lished<br>s. |              |
| Edit Save Cancel Apply Templat                                             | e Change                      | Template                 |                        |                                   |                                    |                                |                |                               |              |              |

Notice that hours type 1000 for regular hours worked prepopulates in the hours type field. Click SAVE.

| <b>2</b>                                                                                                    |                                                                                                  |                                                                  | <b>1111</b>                                               | - <del>1</del> 1                          |                                                                      | 1                                                                   |                                                         |                                                | 6 - F ( - 😤                         | si. 🔊        |            |
|----------------------------------------------------------------------------------------------------|--------------------------------------------------------------------------------------------------|------------------------------------------------------------------|-----------------------------------------------------------|-------------------------------------------|----------------------------------------------------------------------|---------------------------------------------------------------------|---------------------------------------------------------|------------------------------------------------|-------------------------------------|--------------|------------|
| Home Personal Info Time and                                                                                                    | l Payroll Trai                                                                                   | ning Per                                                         | formanc                                                   | e Jol                                     | b Applicatio                                                         | ns Health &                                                         | Insurance                                               |                                                |                                     |              |            |
|                                                                                                    |                                                                                                  |                                                                  |                                                           |                                           |                                                                      |                                                                     | Training                                                | g Videos                                       | HR Polic                            | y 📙 Log      | Off        |
| Work Week :                                                                                                    | Total<br>Pay Period<br>Hours :                                                                   | 1                                                                |                                                           |                                           |                                                                      |                                                                     |                                                         |                                                |                                     |              |            |
| 04/07/2006 - 04/13/2006                                                                                                    | 40.0                                                                                             | 00                                                               |                                                           |                                           | Leave Balan                                                          | ice Overview                                                        |                                                         |                                                |                                     |              |            |
| Charge Object/Project                                                                                                    | Activity                                                                                         | Sub<br>Activity                                                  | Hours<br>Type                                             |                                           | FMLA<br>FSWP                                                         | 04/07<br>Fri                                                        | 04/08<br>Sat                                            | 04/09<br>Sun                                   | 04/10<br>Mon                        | 04/11<br>Tue | 04/1<br>We |
|                                                                                                    | •                                                                                                |                                                                  | 1000                                                      |                                           |                                                                      | 8.00                                                                | 0.00                                                    | 0.00                                           | 8.00                                | 8.00         |            |
|                                                                                                    |                                                                                                  |                                                                  | _                                                         |                                           | Total                                                                | 8.00                                                                | 0.00                                                    | 0.00                                           | 8.00                                | 8.00         |            |
|                                                                                                    |                                                                                                  |                                                                  |                                                           |                                           | Schedule                                                             | 8.00                                                                | 0.00                                                    | 0.00                                           | 8.00                                | 8.00         |            |
| Comment:<br>I hereby certify that I have reviewed t<br>Intentional falsification of this report s<br>**While employees are encouraged to<br>in the Florida Administrative Code, sha<br>Edit Save Cancel Apply Template | this record and t<br>hall be cause fo<br>report all hours<br>all not be counte<br>Create Templal | that it repre<br>or dismissa<br>s of mentor<br>ed as admir<br>te | esents a ti<br>I in accorr<br>ing or volu<br>nistrative I | rue and<br>dance v<br>unteer :<br>leave o | l correct reco<br>with the Floric<br>service, hour<br>r for other en | ord of hours w<br>la Administrati<br>s volunteered<br>iployee compe | vorked, auth<br>ve Code<br>in excess o<br>ensation or b | orized over<br>of the limit ex<br>benefit purp | time and auf<br>stablished<br>oses. | thorized lea | ve.        |

If you did not take any leave or use any other hours types for this workweek, click SUBMIT FOR APPROVAL to record the timesheet for your manager.

| 05/12/2006 - 05/18/2006                                                                                                    | 40.                                                                                | 00                                                                    |                                                          | Leave Balan                                                          | ce Overview                                                          |                                                              |                                                       |                                               |                          |
|----------------------------------------------------------------------------------------------------|------------------------------------------------------------------------------------|-----------------------------------------------------------------------|----------------------------------------------------------|----------------------------------------------------------------------|----------------------------------------------------------------------|--------------------------------------------------------------|-------------------------------------------------------|-----------------------------------------------|--------------------------|
| Charge Object/Project                                                                                                    | Activity                                                                           | Sub<br>Activity                                                       | Hours<br>Type                                            | FMLA<br>FSWP                                                         | 05/12<br>Fri                                                         | 05/13<br>Sat                                                 | 05/14<br>Sun                                          | 05/15<br>Mon                                  | 05/16<br>Tue             |
|                                                                                                    |                                                                                    |                                                                       | 1000                                                     |                                                                      | 8.00                                                                 | 0.00                                                         | 0.00                                                  | 8.00                                          | 8.00                     |
|                                                                                                    |                                                                                    |                                                                       |                                                          | Total                                                                | 8.00                                                                 | 0.00                                                         | 0.00                                                  | 8.00                                          | 8.00                     |
|                                                                                                    |                                                                                    |                                                                       |                                                          | Schedule                                                             | 8.00                                                                 | 0.00                                                         | 0.00                                                  | 8.00                                          | 8.00                     |
| Comment:<br>I hereby certify that I have reviewed the<br>Intentional falsification of this report shows<br>**While employees are encouraged to<br>in the Florida Administrative Code, shows<br>Edit Save Cancel Apply Template | nis record an<br>nall be cause<br>report all hou<br>Il not be cour<br>Submit for A | d that it rep<br>for dismiss<br>urs of ment<br>nted as adr<br>pproval | oresents a<br>sal in acco<br>oring or vo<br>ninistrative | true and corre<br>rdance with th<br>lunteer servic<br>leave or for o | ect record of I<br>he Florida Adn<br>e, hours volui<br>ther employed | hours worke<br>hinistrative C<br>hteered in e:<br>e compensa | ed, authorize<br>Code<br>xcess of the<br>tion or bene | ed overtime<br>e limit establ<br>fit purposes | and authc<br>ished<br>s. |

At the end of your pay period, you will need to type in your People First password and click SUBMIT FOR APPROVAL to route your timesheet to your manager for approval.

|                                                                                                    | 05/02/2006                                                                                                    | Tuesday                                         | 8.00                                | 8.00             |  |  |  |  |
|----------------------------------------------------------------------------------------------------|----------------------------------------------------------------------------------------------------|-------------------------------------------------|-------------------------------------|------------------|--|--|--|--|
| 0051                                                                                                    | 05/03/2006                                                                                                    | Wednesday                                       | 8.00                                | Record Saved     |  |  |  |  |
|                                                                                                    | 05/03/2006                                                                                                    | Wednesday                                       | 8.00                                | 8.00             |  |  |  |  |
| 0051                                                                                                    | 05/04/2006                                                                                                    | Thursday                                        | 8.00                                | Record Saved     |  |  |  |  |
|                                                                                                    | 05/04/2006                                                                                                    | Thursday                                        | 8.00                                | 8.00             |  |  |  |  |
|                                                                                                    |                                                                                                    | Total                                           | 80.00                               | 80.00            |  |  |  |  |
| I hereby certify that I have reviewed this record and that it represents a t<br>Intentional falsification of this report shall be cause for dismissal in accord | I hereby certify that I have reviewed this record and that it represents a true and correct record of hours worked, authorized overtime and authoriz<br>Intentional falsification of this report shall be cause for dismissal in accordance with the Florida Administrative Code |                                                 |                                     |                  |  |  |  |  |
| **/While employees are encouraged to report all hours of mentoring or vol-<br>in the Florida Administrative Code, shall not be counted as administrative I      | unteer service, hours<br>eave or for other emp                                                                                                    | volunteered in excess<br>ployee compensation or | of the limit est;<br>benefit purpo: | ablished<br>ses. |  |  |  |  |
| Submit for Approval PASSWORD                                                                                                    |                                                                                                    |                                                 |                                     |                  |  |  |  |  |
| Edit Save Cancel Submit for Approval Time Entry                                                                                                    |                                                                                                    |                                                 |                                     |                  |  |  |  |  |

- If you took leave during your workweek, click EDIT again.
- Type the leave code or select it from the hours type help menu. (See next two slides.)
- Enter your hours worked, then enter your hours of leave. Click SAVE. Repeat these steps as needed to correctly code your leave

| ivity                    | Sub<br>Activity                                 | Hours<br>Type                             | FMLA<br>FSWP                                                          | 04/21<br>Fri                                       | 04/22<br>Sat                           | 04/23<br>Sun | 04/24<br>Mon | 04/25<br>Tue | 04/26<br>Wed | 04/27<br>Thu | Total |
|--------------------------|-------------------------------------------------|-------------------------------------------|-----------------------------------------------------------------------|----------------------------------------------------|----------------------------------------|--------------|--------------|--------------|--------------|--------------|-------|
|                          |                                                 | 0052                                      | <b>▼</b> *                                                            | 0.00                                               | 0.00                                   | 0.00         | 0.00         | 4.00         | 8.00         | 8.00         | 0.00  |
|                          |                                                 | 1000                                      |                                                                       | 8.00                                               | 0.00                                   | 0.00         | 8.00         | 4.00         | 0.00         | 0.00         | 40.00 |
|                          |                                                 | _                                         | Total                                                                 | 8.00                                               | 0.00                                   | 0.00         | 8.00         | 8.00         | 8.00         | 8.00         | 40.00 |
|                          |                                                 |                                           | Schedule                                                              | 8.00                                               | 0.00                                   | 0.00         | 8.00         | 8.00         | 8.00         | 8.00         | 40.00 |
| rd an<br>ause<br>ill hou | d that it repr<br>for dismissa<br>urs of mentor | esents a t<br>Il in accor<br>ring or voli | rue and correct reco<br>dance with the Florid<br>unteer service, hour | ord of hours w<br>la Administrati<br>s volunteered | vorked, auth<br>ve Code<br>in excess o | orized overl | time and aut | horized lea  | ve.          |              |       |

After opening a help menu, click the header to resort the list. One click will put the list in descending order (z-a); two clicks will sort it a-z.

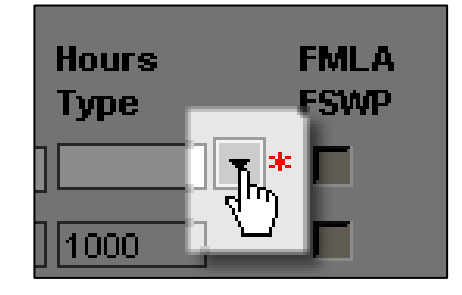

| Attendance or<br>Absence Type | Text for Attendance/Absence<br>Type | <u>Start Date</u> End Date |
|-------------------------------|-------------------------------------|----------------------------|
| <u>0031</u>                   | ADMIN - JURY DUTY                   | 01/01/1900 12/31/9999      |
| <u>0032</u>                   | ADMIN - WITNESS                     | 01/01/1900 12/31/9999      |
| 0033                          | ADMIN - MILITARY EXAM               | 01/01/1900 12/31/9999      |
| <u>0034</u>                   | ADMIN - DEATH IN FAMILY             | 01/01/1900 12/31/9999      |
| 0035                          | ADMIN - VOTING                      | 01/01/1900 12/31/9999      |
| <u>0036</u>                   | ADMIN - EXAM/INTERVIEW              | 01/01/1900 12/31/9999      |
| <u>0037</u>                   | ADMIN - ATHL COMPETE                | 01/01/1900 12/31/9999      |
| <u>0038</u>                   | ADMIN - DISASTER SVC VOL            | 01/01/1900 12/31/9999      |
| 0044                          | ADMIN - MENTORING                   | 01/01/1900 12/31/9999      |
| 0045                          | ADMIN - OFFICE CLOSURES             | 01/01/1900 12/31/9999      |
| 0046                          | ADMIN- FRML INVESTON                | 01/01/1900 12/31/9999      |

#### Alphabetical listing of attendance or leave types.

(You may want to print
this page for reference.
Go to File > Print.
Under Print Range,
select Current Slide.
Click OK.)

| <u>Attendance or</u> | Text for Attendance/Absence |  |
|----------------------|-----------------------------|--|
| Absence Type         | Туре                        |  |
| <u>0082</u>          | ACTIVE MIL W/ PAY SUPPL     |  |
| <u>0083</u>          | ACTIVE MIL W/O PAY SUPPL    |  |
| <u>0069</u>          | ACTIVE MILITARY LEAVE       |  |
| <u>0037</u>          | ADMIN - ATHL COMPETE        |  |
| <u>0034</u>          | ADMIN - DEATH IN FAMILY     |  |
| <u>0038</u>          | ADMIN - DISASTER SVC VOL    |  |
| <u>0036</u>          | ADMIN - EXAM/INTERVIEW      |  |
| 0080                 | ADMIN - FAMILY              |  |
| <u>0089</u>          | ADMIN - IUPA                |  |
| <u>0031</u>          | ADMIN - JURY DUTY           |  |
| 0044                 | ADMIN - MENTORING           |  |
| 0033                 | ADMIN - MILITARY EXAM       |  |
| <u>0045</u>          | ADMIN - OFFICE CLOSURES     |  |
| 0035                 | ADMIN - VOTING              |  |
| 0032                 | ADMIN - WITNESS             |  |
| 0046                 | ADMIN- FRML INVESTIGN       |  |
| 0051                 | ANNUAL LEAVE                |  |
| 0058                 | AUTHORIZED LWOP             |  |
| 1004                 | CALL BACK                   |  |
| 0065                 | DISABILITY PAY              |  |
| 0062                 | EDUCATIONAL LEAVE W PAY     |  |
| 0063                 | EDUCATIONAL LV W/O PAY      |  |
| 0053                 | FAMILY SICK LEAVE           |  |

| <u>)85</u>  | FLSA COMP LEAVE          |
|-------------|--------------------------|
| )49         | FMLA LVVOP               |
| ) <u>15</u> | FNA DISASTER PAY         |
| <u>)18</u>  | FNA HOURS                |
| <u>)48</u>  | FSWP LWOP                |
| <u>)05</u>  | HOLIDAY HOURS            |
| <u>)08</u>  | MENTORING - UNPAID       |
| <u>)57</u>  | MILITARY TRAINING LEAVE  |
| <u>)61</u>  | NATIONAL GUARD LEAVE     |
| <u>)67</u>  | NO PAY STATUS (D&B ONLY) |
| <u>)02</u>  | ON CALL                  |
| <u>)56</u>  | OTHER ADMIN LEAVE        |
| <u>)68</u>  | PARENTAL LEAVE LWOP      |
| <u>)66</u>  | PERSONAL HOLIDAY         |
| <u>)76</u>  | PERSONAL LV (D&B ONLY)   |
| <u>)54</u>  | REGULAR COMP LEAVE       |
| <u>)16</u>  | REGULAR COMP PAYABLE     |
| 000         | REGULAR WORK             |
| <u>)17</u>  | SES EXTRAORDINARY PAY    |
| <u>)52</u>  | SICK LEAVE               |
| )47         | SICK LEAVE TRANSFER HRS  |
| <u>)55</u>  | SPECIAL COMP LEAVE       |
| )59         | UNAUTHORIZED LWOP        |
| ) <u>75</u> | VETERANS' DISABILITY LV  |
| )60         | WORKER'S COMP LWOP       |
|             |                          |

Be sure your total hours equal your scheduled hours and are correctly entered for each day.

Click SAVE, then click SUBMIT FOR APPROVAL.

| Charge Object/Project                                                                                                    | Activity                                                                          | Sub<br>Activity                                             | Hours<br>Type                                            | FMLA<br>FSWP                                                               | 04/28<br>Fri                                                         | 04/29<br>Sat                                                 | 04/30<br>Sun                                           | 05/01<br>Mon                                   | 05/02<br>Tue                | 05/03<br>Wed |
|----------------------------------------------------------------------------------------------------|-----------------------------------------------------------------------------------|-------------------------------------------------------------|----------------------------------------------------------|----------------------------------------------------------------------------|----------------------------------------------------------------------|--------------------------------------------------------------|--------------------------------------------------------|------------------------------------------------|-----------------------------|--------------|
|                                                                                                    |                                                                                   |                                                             | 1000                                                     |                                                                            | 8.00                                                                 | 0.00                                                         | 0.00                                                   | 8.00                                           | 4.00                        | 0.00         |
|                                                                                                    |                                                                                   |                                                             | 0051                                                     |                                                                            | 0.00                                                                 | 0.00                                                         | 0.00                                                   | 0.00                                           | 4.00                        | 8.00         |
|                                                                                                    |                                                                                   |                                                             |                                                          | Total                                                                      | 8.00                                                                 | 0.00                                                         | 0.00                                                   | 8.00                                           | 8.00                        | 8.00         |
|                                                                                                    |                                                                                   |                                                             |                                                          | Schedule                                                                   | 8.00                                                                 | 0.00                                                         | 0.00                                                   | 8.00                                           | 8.00                        | 8.00         |
| Comment:<br>I hereby certify that I have reviewed th<br>Intentional falsification of this report sh<br>**While employees are encouraged to<br>in the Florida Administrative Code, sha<br>Edit Save Cancel Apply Template | nis record an<br>nall be cause<br>report all hou<br>I not be cour<br>Submit for A | id that it rep<br>for dismis:<br>urs of ment<br>nted as adr | oresents a<br>sal in acco<br>oring or vo<br>ninistrative | i true and corre<br>ordance with th<br>olunteer servic<br>e leave or for o | ect record of H<br>le Florida Adm<br>e, hours volur<br>ther employed | hours worke<br>hinistrative C<br>hteered in e:<br>e compensa | ed, authorize<br>Code<br>Access of the<br>tion or bene | ed overtime<br>e limit establ<br>«fit purpose» | and authori:<br>ished<br>8. | zed leave.   |
|                                                                                                    | Ŭ.                                                                                |                                                             |                                                          |                                                                            |                                                                      |                                                              |                                                        |                                                |                             |              |

Remember that at the end of the pay period you must electronically sign your timesheet by entering your People First password. Then click SUBMIT FOR APPROVAL to route your timesheet to your supervisor.

|                                                                                                    | 05/02/2006                                    | Tuesday                                          | 8.00                                     | 8.00             |
|----------------------------------------------------------------------------------------------------|-----------------------------------------------|--------------------------------------------------|------------------------------------------|------------------|
| 0051                                                                                                    | 05/03/2006                                    | Wednesday                                        | 8.00                                     | Record Saved     |
|                                                                                                    | 05/03/2006                                    | Wednesday                                        | 8.00                                     | 8.00             |
| 0051                                                                                                    | 05/04/2006                                    | Thursday                                         | 8.00                                     | Record Saved     |
|                                                                                                    | 05/04/2006                                    | Thursday                                         | 8.00                                     | 8.00             |
|                                                                                                    |                                               | Total                                            | 80.00                                    | 80.00            |
| I hereby certify that I have reviewed this record and that it represents a tr<br>Intentional falsification of this report shall be cause for dismissal in accord | rue and correct reco<br>dance with the Florid | rd of hours worked, au<br>la Administrative Code | uthorized overtin                        | ne and authoriz  |
| **While employees are encouraged to report all hours of mentoring or volu<br>in the Florida Administrative Code, shall not be counted as administrative l        | unteer service, hour:<br>eave or for other em | s volunteered in exces:<br>ployee compensation o | s of the limit est:<br>or benefit purpo: | ablished<br>ses. |
| Submit for Approval PASSWORD                                                                                                    |                                               |                                                  |                                          |                  |
| Edit Save Cancel Submit for Approval Time Entry                                                                                                    |                                               |                                                  |                                          |                  |

The purpose of a timesheet template is to make the time entry process faster and easier because you can edit multiple lines, and the template retains your regularly used charge objects and projects (see your supervisor to determine if you need to use them) and/or your commonly used hours types.

To access the timesheet template, go to the quick links section on the left and click the attendance and leave link.

| Home Personal Info Time and F                                                                                                    | ayroll [[Training][Performance][Job Applications][Health & Insurance] |         |
|----------------------------------------------------------------------------------------------------|-----------------------------------------------------------------------|---------|
|                                                                                                    | Training Videos HR Policy                                             | Log Off |
| Welcome TRAMPUS BAWLSON!<br>Today is Wednesday, May 17, 2006<br>Your Current Position is TELECOM<br>Your Email Address is TRAMPUS_E | MUNICATIONS SYSTEMS CONSULTANT<br>AWLSON@notreal.state.fl.us          |         |
| Quick Links                                                                                                    | My Alerts / Activities                                                | -       |
| Review My Information                                                                                                    | No alerts or activities at this time.                                 |         |
| Attendance & Leave                                                                                                    |                                                                       | 0/0     |
| Performance Management<br>Job Application<br>Health & Insurance<br>Personnel File                                                   | Check All Check Displayed Alerts Refresh List Remove Alert            |         |

From the time and payroll drop down menu, select employee time entry—which should be the default—and click GO.

|                                                        |                              | 12. 60          | 100. |         |
|--------------------------------------------------------|------------------------------|-----------------|------|---------|
| Home Personal Info Time and Payroll Training Performan | nce Job Applications Health  | & Insurance     |      |         |
|                                                        |                              | Training Videos |      | .og Off |
| Employee Selected                                      |                              |                 |      | -       |
| Employee ID # 00180807 Mr TRAMPUS B BAWLSON            |                              |                 |      |         |
| Title: 72001714 - TELECOMMUNICATIONS SYSTEMS CONSULT   | Agency: DMS - Management Svo | ŝ               | ]    |         |
| Employee Information                                   |                              |                 |      |         |
| Employee mormation                                     |                              |                 |      |         |
| Time and Payroll                                       |                              |                 |      |         |
| Employee Time Entry Go                                 |                              |                 |      |         |
|                                                        |                              |                 |      |         |

#### Select a pay period that has not had time saved on it.

| <i>(</i> <b>1</b> |                           |                  | JIK.              |            |                 |                 |           |        |
|-------------------|---------------------------|------------------|-------------------|------------|-----------------|-----------------|-----------|--------|
| Hor               | ne Personalimo II         | me and Payroll 📗 | raining Performat | nce Job Ap | plications Hear | Training Videos | HR Policy | Log Of |
| Title:            | 72001714 - TELECOM        | MUNICATIONS SYST | 'EMS CONSULTANT   | Agency:    | DMS - Manageme  | nt Svcs         |           |        |
| Emp               | loyee Time Entry->Ov      | erview           | 1                 |            |                 |                 |           | p      |
| _                 | Payroll Period            | Week Begin Date  | Week End Date     |            |                 |                 |           |        |
| e                 | 05/05/2006-05/18/2006     | 05/12/2006       | 05/18/2006        |            |                 |                 |           |        |
| C                 | ີ່ ອ້5/19/2006-06/01/2006 | 05/19/2006       | 05/25/2006        |            |                 |                 |           |        |
| 0                 | 05/19/2006-06/01/2006     | 05/26/2006       | 06/01/2006        |            |                 |                 |           |        |
|                   | X Y Y                     |                  | 27/36             |            |                 |                 |           |        |
|                   |                           |                  |                   |            |                 |                 |           |        |
| men               |                           |                  |                   |            |                 |                 |           |        |

# Scroll down to the bottom of the screen and click CREATE TEMPLATE.

| Employee Time Entry->Details                                                                                                    |                                                                      |                                                                      |                                                   |                                                                          |                                                                              |                                                                  |                                                              |                                               |                             |              |
|----------------------------------------------------------------------------------------------------|----------------------------------------------------------------------|----------------------------------------------------------------------|---------------------------------------------------|--------------------------------------------------------------------------|------------------------------------------------------------------------------|------------------------------------------------------------------|--------------------------------------------------------------|-----------------------------------------------|-----------------------------|--------------|
| Work Week :<br>05/12/2006 - 05/18/2006                                                                                                    | Total<br>Pay Peri<br>Hours :                                         | od<br>0.00                                                           |                                                   | Leave Balanc                                                             | e Overview                                                                   |                                                                  |                                                              |                                               |                             |              |
| Charge Object/Project                                                                                                    | Activity                                                             | Sub<br>Activity                                                      | Hours<br>Type                                     | FMLA<br>FSWP                                                             | 05/12<br>Fri                                                                 | 05/13<br>Sat                                                     | 05/14<br>Sun                                                 | 05/15<br>Mon                                  | 05/16<br>Tue                | 05/17<br>Wed |
|                                                                                                    |                                                                      |                                                                      |                                                   | Total                                                                    | 0.00                                                                         | 0.00                                                             | 0.00                                                         | 0.00                                          | 0.00                        | 0.00         |
|                                                                                                    |                                                                      |                                                                      |                                                   | Schedule                                                                 | 8.00                                                                         | 0.00                                                             | 0.00                                                         | 8.00                                          | 8.00                        | 8.00         |
| Comment:<br>I hereby certify that I have reviewed<br>Intentional falsification of this report<br>**/While employees are encouraged<br>in the Florida Administrative Code, s<br>Edit Save Cancel Apply Templat | d this recor<br>shall be ca<br>to report a<br>shall not be<br>Create | d and that<br>ause for dis<br>l hours of r<br>counted as<br>remplate | it repres<br>smissal ir<br>nentoring<br>s adminis | ents a true and<br>h accordance v<br>g or volunteer :<br>trative leave o | l correct record<br>with the Florida<br>service, hours f<br>r for other empl | l of hours wo<br>Administrative<br>volunteered in<br>oyee compen | rked, authoriz<br>e Code<br>e excess of th<br>sation or bene | ed overtime<br>e limit establ<br>efit purpose | and authori<br>lished<br>s. | zed leave.   |

Notice that the EDIT button at the bottom of the screen is grayed out. This means that this screen is in edit mode when it opens.

| 34                                |               |                 | 8 <b>11 1</b> 188 | <i>37/</i> F1 |              |            | (a=0)       |              | 8.25    | III SEELS |         |
|-----------------------------------|---------------|-----------------|-------------------|---------------|--------------|------------|-------------|--------------|---------|-----------|---------|
| Home Personal Info Time and Pa    | ayroll Train  | ning Perf       | ormance           | Jo            | b Appli      | cations He | ealth & Ins | urance       |         |           |         |
|                                   |               |                 |                   |               |              |            | ]           | Training Vid | eos   H | IR Policy | Log Off |
|                                   |               |                 |                   |               |              |            |             |              |         |           | <b></b> |
| Charge Object/Project             | Activity      | Sub<br>Activity | Hours<br>Type     |               | FMLA<br>FSWP | Fri        | Sat         | Sun          | Mon     | Tue       | Wed     |
|                                   | •             |                 |                   | -             | Γ            | 0.00       | 0.00        | 0.00         | 0.00    | 0.00      | 0.00    |
|                                   |               |                 |                   | -             | Γ            | 0.00       | 0.00        | 0.00         | 0.00    | 0.00      | 0.00    |
|                                   | •             |                 |                   | -             | Γ            | 0.00       | 0.00        | 0.00         | 0.00    | 0.00      | 0.00    |
|                                   | •             |                 |                   | -             | Γ            | 0.00       | 0.00        | 0.00         | 0.00    | 0.00      | 0.00    |
|                                   | •             |                 |                   | -             | Γ            | 0.00       | 0.00        | 0.00         | 0.00    | 0.00      | 0.00    |
|                                   | •             |                 |                   | -             | Γ            | 0.00       | 0.00        | 0.00         | 0.00    | 0.00      | 0.00    |
|                                   | •             |                 |                   | -             |              | 0.00       | 0.00        | 0.00         | 0.00    | 0.00      | 0.00    |
|                                   | •             |                 |                   | -             | Γ            | 0.00       | 0.00        | 0.00         | 0.00    | 0.00      | 0.00    |
|                                   | •             |                 |                   | -             | Γ            | 0.00       | 0.00        | 0.00         | 0.00    | 0.00      | 0.00    |
|                                   | •             |                 |                   | -             | Γ            | 0.00       | 0.00        | 0.00         | 0.00    | 0.00      | 0.00    |
|                                   |               |                 |                   |               |              | 0.00       | 0.00        | 0.00         | 0.00    | 0.00      | 0.00    |
| Edit Save Cancel Reset Template R | eturn to Time | Entry           |                   |               |              |            |             |              |         |           |         |

If you use charge objects, select the applicable charge objects or projects as you would when completing your timesheet.

You may type the charge object codes in the field, or you may utilize the menu by clicking on the toggle switch.

|                                |             |                 | TIL A         |              | 1         |              | · 1          |         |          |         |
|--------------------------------|-------------|-----------------|---------------|--------------|-----------|--------------|--------------|---------|----------|---------|
| Home Personal Info Time and Pa | yroll Train | ing Perf        | ormance       | Job Applie   | ations He | ealth & Insu | irance       |         |          |         |
|                                |             |                 |               |              |           | ]            | Fraining Vid | eos   H | R Policy | Log Off |
|                                |             |                 |               |              |           |              |              |         |          |         |
| Charge Object/Project          | Activity    | Sub<br>Activity | Hours<br>Type | FMLA<br>FSWP | Fri       | Sat          | Sun          | Mon     | Tue      | Wed     |
|                                |             | 1               |               |              | 0.00      | 0.00         | 0.00         | 0.00    | 0.00     | 0.00    |
|                                | ?           |                 | ][            |              | 0.00      | 0.00         | 0.00         | 0.00    | 0.00     | 0.00    |
|                                |             |                 | )[            |              | 0.00      | 0.00         | 0.00         | 0.00    | 0.00     | 0.00    |
|                                |             |                 | ]             |              | 0.00      | 0.00         | 0.00         | 0.00    | 0.00     | 0.00    |
|                                |             |                 |               |              | 0.00      | 0.00         | 0.00         | 0.00    | 0.00     | 0.00    |

Now enter the hours types for those charge objects. 1000 is regular hours. You may type the codes or select from the menu.

| Charge Object/Project |   | Activity | Sub<br>Activity | Hours<br>Type |          | fmla<br>FSWP | Fri  | Sat  | Sun  | Mon  | Tue  | Wed  |
|-----------------------|---|----------|-----------------|---------------|----------|--------------|------|------|------|------|------|------|
| 343956                | - |          |                 | 1000          | •        |              | 0.00 | 0.00 | 0.00 | 0.00 | 0.00 | 0.00 |
| 643950                | • |          |                 | 1000          | •        |              | 0.00 | 0.00 | 0.00 | 0.00 | 0.00 | 0.00 |
| 643126                | • |          |                 |               | ,<br>ba  |              | 0.00 | 0.00 | 0.00 | 0.00 | 0.00 | 0.00 |
|                       | • |          |                 | ]             | <u>[</u> |              | 0.00 | 0.00 | 0.00 | 0.00 | 0.00 | 0.00 |
|                       | - |          |                 |               | •        |              | 0.00 | 0.00 | 0.00 | 0.00 | 0.00 | 0.00 |
|                       | - |          |                 |               | •        |              | 0.00 | 0.00 | 0.00 | 0.00 | 0.00 | 0.00 |
|                       | - |          |                 |               | •        |              | 0.00 | 0.00 | 0.00 | 0.00 | 0.00 | 0.00 |
|                       | • |          |                 |               | •        |              | 0.00 | 0.00 | 0.00 | 0.00 | 0.00 | 0.00 |
|                       | - |          |                 | ]             | •        |              | 0.00 | 0.00 | 0.00 | 0.00 | 0.00 | 0.00 |
|                       | - |          |                 |               | -        |              | 0.00 | 0.00 | 0.00 | 0.00 | 0.00 | 0.00 |
|                       |   |          |                 |               |          |              | 0.00 | 0.00 | 0.00 | 0.00 | 0.00 | 0.00 |

You may also add your leave hours types on separate lines. 0051 is annual leave, 0052 is sick leave, and 0053 is family sick leave.

| harge Object/Project | Activity | Sub<br>Activity | Hours<br>Type |     | fmla<br>FSWP | Fri  | Sat  | Sun  | Mon  | Tue  | Wed  |
|----------------------|----------|-----------------|---------------|-----|--------------|------|------|------|------|------|------|
| 643956               | <b>•</b> |                 | 1000          | •   | Γ            | 0.00 | 0.00 | 0.00 | 0.00 | 0.00 | 0.00 |
| 643950               | <b>_</b> |                 | 1000          | •   | Γ            | 0.00 | 0.00 | 0.00 | 0.00 | 0.00 | 0.00 |
| 543126               | <b>_</b> |                 | 1000          | •   | Γ            | 0.00 | 0.00 | 0.00 | 0.00 | 0.00 | 0.00 |
|                      |          |                 | 0051          | -   | Γ            | 0.00 | 0.00 | 0.00 | 0.00 | 0.00 | 0.00 |
|                      | <b>_</b> |                 | 0052          | -   | Γ            | 0.00 | 0.00 | 0.00 | 0.00 | 0.00 | 0.00 |
|                      | <b>•</b> |                 |               | -   | Γ            | 0.00 | 0.00 | 0.00 | 0.00 | 0.00 | 0.00 |
|                      | <b>•</b> |                 |               | - W |              | 0.00 | 0.00 | 0.00 | 0.00 | 0.00 | 0.00 |
|                      |          |                 |               | -   | Γ            | 0.00 | 0.00 | 0.00 | 0.00 | 0.00 | 0.00 |
|                      | <b>•</b> |                 |               | -   | Γ            | 0.00 | 0.00 | 0.00 | 0.00 | 0.00 | 0.00 |
|                      | <b>•</b> |                 |               | -   | Γ            | 0.00 | 0.00 | 0.00 | 0.00 | 0.00 | 0.00 |
|                      |          |                 |               |     |              | 0.00 | 0.00 | 0.00 | 0.00 | 0.00 | 0.00 |

If you do not use charge objects, simply create your timesheet template to reflect the hours types you most commonly use; for example, 1000 is regular hours, 0051 is annual leave, 0052 is sick leave, and 0053 is family sick leave.

| Charge Object/Project             | Activity      | Sub<br>Activity | Hours<br>Type |   | FMLA<br>FSWP | Fri  | Sat  | Sun  | Mon  | Tue  | Wed  |
|-----------------------------------|---------------|-----------------|---------------|---|--------------|------|------|------|------|------|------|
| •                                 |               |                 | 1000          | ▼ |              | 0.00 | 0.00 | 0.00 | 0.00 | 0.00 | 0.00 |
| •                                 | •             |                 | 0051          | ▼ | Γ            | 0.00 | 0.00 | 0.00 | 0.00 | 0.00 | 0.00 |
|                                   | •             |                 | 0052          | • |              | 0.00 | 0.00 | 0.00 | 0.00 | 0.00 | 0.00 |
|                                   | •             |                 | 0053          | • |              | 0.00 | 0.00 | 0.00 | 0.00 | 0.00 | 0.00 |
|                                   | •             |                 | ]             | • |              | 0.00 | 0.00 | 0.00 | 0.00 | 0.00 | 0.00 |
| •                                 | •             |                 | ]             | • |              | 0.00 | 0.00 | 0.00 | 0.00 | 0.00 | 0.00 |
|                                   | •             |                 | ]             | • |              | 0.00 | 0.00 | 0.00 | 0.00 | 0.00 | 0.00 |
|                                   | •             |                 | ]             | • |              | 0.00 | 0.00 | 0.00 | 0.00 | 0.00 | 0.00 |
|                                   | •             |                 |               | • |              | 0.00 | 0.00 | 0.00 | 0.00 | 0.00 | 0.00 |
|                                   | •             |                 | ]             | • |              | 0.00 | 0.00 | 0.00 | 0.00 | 0.00 | 0.00 |
|                                   |               |                 |               |   |              | 0.00 | 0.00 | 0.00 | 0.00 | 0.00 | 0.00 |
| Edit Save Cancel Reset Template R | eturn to Time | Entry           |               |   |              |      |      |      |      |      |      |

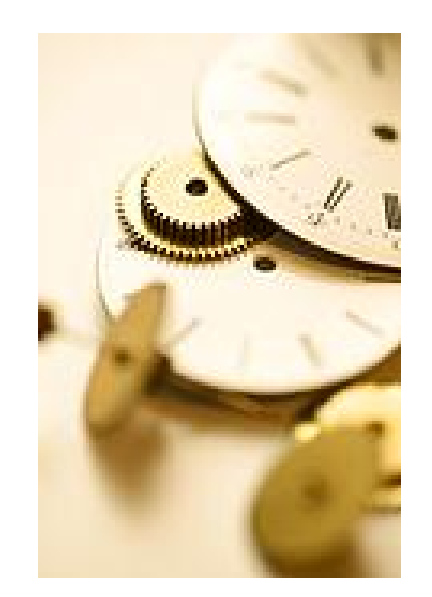

You may enter hours at this time, but it is not required. If you do, the hours will remain a part of the template until you modify it.

If your charge objects or hours types vary from workweek to workweek, you may want to enter your hours in the *time entry screen*, instead of in the timesheet template.

If you would like to modify the template to begin again, the RESET TEMPLATE button will reset the template to the last saved template. In other words, if you have never before completed a template, it will clear it completely; if you have saved a template before, it will revert back to the last one you saved. **The RESET TEMPLATE button does not save the current information**.

|                                                     |   |          | 0.00 | 0.00 | 0.00 | 0.00 0 |
|-----------------------------------------------------|---|----------|------|------|------|--------|
|                                                     |   | <b>_</b> | 0.00 | 0.00 | 0.00 | 0.00 0 |
|                                                     |   | •        | 0.00 | 0.00 | 0.00 | 0.00 0 |
|                                                     |   |          | 0.00 | 0.00 | 0.00 | 0.00 0 |
| Edit Save Cancel Reset Template Return to Time Entr | Y |          |      |      |      |        |

To save your timesheet template, click SAVE in the lower left hand corner. You will receive a red warning message telling you that the template has been saved.

To return to the *time entry screen* at any time without saving, click RETURN TO TIME ENTRY.

|                                                      | 0.00 | 0.00 0.00 |
|------------------------------------------------------|------|-----------|
|                                                      | 0.00 | 0.00 0.00 |
|                                                      | 0.00 | 0.00 0.00 |
|                                                      | 0.00 | 0.00 0.00 |
|                                                      | 0.00 | 0.00 0.00 |
| Edit Save Cancel Reset Template Return to Time Entry |      |           |

All employees are required to keep an accurate record of their time and attendance. Be certain to enter your hours worked and leave types correctly, and **submit your timesheet by the last day of your pay period each pay cycle**.

To access your timesheet template, click the attendance and leave link in the quick links section on your homepage.

| Welcome TRAMPUS BAWLSON!<br>Today is Wednesday, May 17, 2000<br>Your Current Position is TELECON<br>Your Email Address is TRAMPUS_ | MUNICATIONS SYSTEMS CONSULTANT<br>BAWLSON@notreal.state.fl.us |     |
|----------------------------------------------------------------------------------------------------|---------------------------------------------------------------|-----|
| Quick Links                                                                                                    | My Alerts / Activities                                        |     |
| Review My Information                                                                                                    | No alerts or activities at this time.                         |     |
| Attendance & Leave                                                                                                    |                                                               | 0/0 |
| Performance Management                                                                                                    |                                                               |     |
| Job Application                                                                                                    | Check All Check Displayed Alerts Refresh List Remove Alert    |     |
| Personnel File                                                                                                    |                                                               |     |
|                                                                                                    |                                                               |     |

From the time and payroll drop down menu, select employee time entry—which should be the default—and click GO.

|                                   |                               | Ma A                          |                                     |
|-----------------------------------|-------------------------------|-------------------------------|-------------------------------------|
| ance Job Applications Health & Ir | nsurance                      |                               |                                     |
|                                   | Training Videos               | HR Policy                     | Log Off                             |
|                                   |                               |                               |                                     |
|                                   |                               |                               |                                     |
| ]                                 |                               |                               |                                     |
| Agency: DMS - Management Svcs     | ]                             |                               |                                     |
|                                   |                               |                               |                                     |
|                                   |                               |                               |                                     |
|                                   |                               |                               |                                     |
|                                   |                               |                               |                                     |
|                                   |                               |                               |                                     |
|                                   |                               |                               |                                     |
|                                   |                               |                               |                                     |
|                                   |                               |                               |                                     |
|                                   | Agency: DMS - Management Svcs | Agency: DMS - Management Svcs | Agency:       DMS - Management Svcs |

Select the correct pay period and workweek by clicking the radio button to the left. You may only use your timesheet template for a period that has had no time saved to it.

| He | ome Personal Info Ti  | me and Payroll        | raining Perform |
|----|-----------------------|-----------------------|-----------------|
| Γ  | •                     |                       |                 |
|    |                       |                       |                 |
| m  | ployee Time Entry->0v | erview                | Week Fed P-t-   |
|    | 05/05/2006-05/18/2006 | об/12/2006            | 05/18/2006      |
| C  | 05/19/2006-06/01/2006 | 05/19/2006            | 05/25/2006      |
| C  | 05/19/2006-06/01/2006 | 05/26/2006            | 06/01/2006      |
| ī  |                       |                       | 27/36           |
| Me | nu New                |                       |                 |
| m  | ployee Time Entry->De | tails                 |                 |
|    |                       | Total                 |                 |
| We | ork Week :            | Pay Period<br>Hours : |                 |
| 05 | /12/2006 - 05/18/2006 | 0.0                   | 0               |

# Click the APPLY TEMPLATE button at the bottom of the screen.

| Employee Time Entry->Details                                                 |                                                                            |                             |                        |                                   |                                    |                                |                                |                                 |              |  |  |
|------------------------------------------------------------------------------|----------------------------------------------------------------------------|-----------------------------|------------------------|-----------------------------------|------------------------------------|--------------------------------|--------------------------------|---------------------------------|--------------|--|--|
| Work Week :<br>06/02/2006 - 06/08/2006                                       | Total       Pay Period       Hours :       0.00     Leave Balance Overview |                             |                        |                                   |                                    |                                |                                |                                 |              |  |  |
| Charge Object/Project                                                        | Activity                                                                   | Sub<br>Activity             | Hours<br>Type          | FMLA<br>FSWP                      | 06/02<br>Fri                       | 06/03<br>Sat                   | 06/04<br>Sun                   | 06/05<br>Mon                    | 06/06<br>Tue |  |  |
|                                                                              |                                                                            |                             |                        | Total                             | 0.00                               | 0.00                           | 0.00                           | 0.00                            | 0.00         |  |  |
|                                                                              |                                                                            |                             |                        | Schedule                          | 8.00                               | 0.00                           | 0.00                           | 8.00                            | 8.00         |  |  |
| Comment:                                                                     |                                                                            |                             |                        |                                   |                                    |                                |                                |                                 |              |  |  |
| I hereby certify that I have reviewed                                        | I this recor                                                               | rd and that                 | it repres              | ents a true an                    | d correct record                   | d of hours wo                  | rked, authoriz                 | ed overtime                     | and author   |  |  |
| Intentional falsification of this report                                     | shall be ca                                                                | ause for dis                | smissal ir             | n accordance                      | with the Florida                   | Administrativ                  | e Code                         |                                 |              |  |  |
| **While employees are encouraged t<br>in the Florida Administrative Code, st | to report al<br>hall not be                                                | ll hours of i<br>counted as | mentoring<br>s adminis | g or volunteer<br>trative leave o | service, hours<br>or for other emp | volunteered in<br>loyee compen | excess of th<br>sation or bene | e limit establ<br>efit purposes | ished<br>s.  |  |  |
| Edit Save Cancel Apply Template                                              | Change                                                                     | Template                    |                        |                                   |                                    |                                |                                |                                 |              |  |  |

The EDIT button is grayed out, which means you are already in edit mode. Correctly complete your hours based on charge object codes (if you use them) or hours and leave types, as needed.

| Home Personal Info Time and | l Pay | /Toll Train | ning Perf       | ormance       | Job Application | s ∏Health & I | Insurance    |              |              |              |          |
|-----------------------------|-------|-------------|-----------------|---------------|-----------------|---------------|--------------|--------------|--------------|--------------|----------|
| <b>•</b>                    |       |             |                 |               |                 |               | Trainin      | g Videos     | HR Polic     | y   Log      | Off      |
| Charge Object/Project       |       | Activity    | Sub<br>Activity | Hours<br>Type | FMLA<br>FSWP    | 06/02<br>Fri  | 06/03<br>Sat | 06/04<br>Sun | 06/05<br>Mon | 06/06<br>Tue | 06/<br>W |
| SST000H001000000388         | ▼     | 206         |                 | 1000          | ▼* □            | 0.00          | 0.00         | 0.00         | 0.00         | 0.00         |          |
| SST000H001000000388         | -     | 209         |                 | 1000          | ▼* Г            | 0.00          | 0.00         | 0.00         | 0.00         | 0.00         |          |
| SST000H001000000388         | Ŧ     | 210         |                 | 1000          | ▼*              | 0.00          | 0.00         | 0.00         | 0.00         | 0.00         |          |
| SST000H001000000388         | ▼     | 222         |                 | 1000          | ▼* □            | 2.00          | 0.00         | 0.00         | 0.00         | 0.00         |          |
|                             | •     |             |                 | 0051          | ▼*              | 0.00          | 0.00         | 0.00         | 0.00         | 0.00         |          |
|                             | •     |             |                 | 0052          | ▼*              | 0.00          | 0.00         | 0.00         | 0.00         | 0.00         |          |
|                             | •     |             |                 |               | ▼* □            | 0.00          | 0.00         | 0.00         | 0.00         | 0.00         |          |
|                             | •     |             |                 |               | ▼* □            | 0.00          | 0.00         | 0.00         | 0.00         | 0.00         |          |

Be sure your total hours equal your scheduled hours and are correctly entered for each day. Click SAVE.

|                                                                                                    |                                                                                                    |                                                                           | 051                                            | ▼* 🗖                                                                                   | 0.00                                                                      | 0.00                                                  | 0.00                                                | 0.00                          | 0.00         |
|----------------------------------------------------------------------------------------------------|----------------------------------------------------------------------------------------------------|---------------------------------------------------------------------------|------------------------------------------------|----------------------------------------------------------------------------------------|---------------------------------------------------------------------------|-------------------------------------------------------|-----------------------------------------------------|-------------------------------|--------------|
|                                                                                                    | <b>•</b>                                                                                           |                                                                           | 052                                            | ▼* 🗖                                                                                   | 0.00                                                                      | 0.00                                                  | 0.00                                                | 0.00                          | 0.00         |
|                                                                                                    | <b>•</b>                                                                                           |                                                                           |                                                | ▼* 🗖                                                                                   | 0.00                                                                      | 0.00                                                  | 0.00                                                | 0.00                          | 0.00         |
|                                                                                                    | •                                                                                                  |                                                                           |                                                | ▼* 🗖                                                                                   | 0.00                                                                      | 0.00                                                  | 0.00                                                | 0.00                          | 0.00         |
|                                                                                                    | <b>•</b>                                                                                           |                                                                           |                                                | ▼* 🗖                                                                                   | 0.00                                                                      | 0.00                                                  | 0.00                                                | 0.00                          | 0.00         |
|                                                                                                    | <b>•</b>                                                                                           |                                                                           |                                                | ▼* 🗖                                                                                   | 0.00                                                                      | 0.00                                                  | 0.00                                                | 0.00                          | 0.00         |
|                                                                                                    |                                                                                                    |                                                                           |                                                | Total                                                                                  | 2.00                                                                      | 0.00                                                  | 0.00                                                | 0.00                          | 0.00         |
|                                                                                                    |                                                                                                    |                                                                           |                                                | Schedule                                                                               | 8.00                                                                      | 0.00                                                  | 0.00                                                | 8.00                          | 8.00         |
| Comment:<br>I hereby certify that I have reviewed<br>Intentional falsification of this report s<br>**While employees are encouraged to<br>in the Florida Administrative Code, sh<br>Edit Save Cancel Apply Template | this record and t<br>shall be cause fo<br>o report all hours<br>all not be counte<br>Change Templa | hat it represe<br>r dismissal in<br>of mentoring<br>d as administi<br>ite | nts a tru<br>accorda<br>or volun<br>rative lea | e and correct reco<br>nce with the Florid<br>teer service, hours<br>we or for other em | rd of hours wor<br>a Administrative<br>s volunteered in<br>ployee compens | ked, authori:<br>Code<br>excess of th<br>ation or ber | ]<br>zed overtim<br>ne limit estal<br>nefit purpose | e and autho<br>blished<br>es. | rized leave. |

# Then click SUBMIT FOR APPROVAL to route your timesheet to your manager for approval.

| Charge Object/Project                                                          | Activity                         | Sub<br>Activity            | Hours<br>Type              | FMLA<br>FSWP                        | 04/28<br>Fri                   | 04/29<br>Sat               | 04/30<br>Sun                 | 05/01<br>Mon                   | 05/02<br>Tue | 05/03<br>Wed |
|--------------------------------------------------------------------------------|----------------------------------|----------------------------|----------------------------|-------------------------------------|--------------------------------|----------------------------|------------------------------|--------------------------------|--------------|--------------|
|                                                                                |                                  |                            | 1000                       |                                     | 8.00                           | 0.00                       | 0.00                         | 8.00                           | 4.00         | 0.00         |
|                                                                                |                                  |                            | 0051                       |                                     | 0.00                           | 0.00                       | 0.00                         | 0.00                           | 4.00         | 8.00         |
|                                                                                |                                  |                            |                            | Total                               | 8.00                           | 0.00                       | 0.00                         | 8.00                           | 8.00         | 8.00         |
|                                                                                |                                  |                            |                            | Schedule                            | 8.00                           | 0.00                       | 0.00                         | 8.00                           | 8.00         | 8.00         |
| Comment:                                                                       | nis record an                    | id that it rep             | oresents a                 | a true and corre                    | ect record of I                | hours work                 | ed, authorizo                | ed overtime                    | and authori  | zed leave.   |
| **While employees are encouraged to<br>in the Florida Administrative Code, sha | report all hou<br>Il not be coul | urs of ment<br>nted as adr | oring or v<br>ninistrative | olunteer servic<br>e leave or for o | e, hours volui<br>ther employe | nteered in e<br>e compensa | xcess of the<br>tion or bene | e limit establ<br>fit purposes | ished<br>8.  |              |
| Edit Save Cancel Apply Template                                                | Submit for A                     | .pproval                   |                            |                                     |                                |                            |                              |                                |              |              |

### How to Read the Leave Balance Overview Screen

The *leave balance overview screen* provides employees with an upto-date leave balance statement for each pay period. You should check your leave balances before taking leave.

To access the *leave balance overview screen*, click the attendance and leave link in the quick links section on the left of your homepage.

|                                                                                                    |                                                       |                     |                                | H H H          | State -        | CAR .           |           |         |
|----------------------------------------------------------------------------------------------------|-------------------------------------------------------|---------------------|--------------------------------|----------------|----------------|-----------------|-----------|---------|
| Home Personal Info T                                                                                                    | ime and Payroll                                       | Training            | Performance                    | Job Applicatio | ons Health & I | nsurance        |           |         |
|                                                                                                    |                                                       |                     |                                |                |                | Training Videos | HR Policy | Log Off |
| Welcome TRAMPUS BAW<br>Today is Wednesday, May<br>Your Current Position is<br>Your Email Address is TR                         | LSON!<br>y 17, 2006<br>TELECOMMUNICA<br>KAMPUS_BAWLSC | TIONS SY<br>N@notre | STEMS CONSUL<br>al.state.fl.us | TANT           |                |                 |           |         |
| Quick Links                                                                                                    | My Al                                                 | erts / Acti         | vities                         |                |                |                 |           |         |
| Review My Information                                                                                                    | No ale                                                | erts or activ       | ities at this time.            | ;              |                |                 |           |         |
| Attendance & Leave<br>Training Management<br>Performance Management<br>Job Application<br>Health & Insurance<br>Personnel File | Check                                                 | All Checi           | k Displayed Alerts             | s Refresh List | Remove Alert   |                 |           | 0/0     |

### How to Read the Leave Balance Overview Screen

From the time and payroll drop down menu, select leave balance overview and click GO.

| 54)<br>54)                                          |              |                 |                 |             | CAPON SERVICE |        |
|-----------------------------------------------------|--------------|-----------------|-----------------|-------------|---------------|--------|
| Home Personal Info Time and Payroll Training Pe     | rformance Jo | b Applications  | Health & Insura | nce         |               |        |
|                                                     |              |                 | ] Trai          | ning Videos | HR Policy     | Log Of |
| -molovee Selected                                   |              |                 |                 |             |               | 1      |
| Linployee Selected                                  |              |                 |                 |             |               |        |
| Employee ID #: 00180807 Mr TRAMPUS B BAVVLSON       |              |                 |                 |             |               |        |
| Title: 72001714 - TELECOMMUNICATIONS SYSTEMS CONSUL | .1 Agency    | ; DMS - Manager | nent Svcs       |             |               |        |
| Employee Information                                |              |                 |                 |             |               | 1      |
| Time and Payroll Employee Time Entry Go             |              |                 |                 |             |               |        |
| Employee Time Entry Base Work Schedule Assignment   |              |                 |                 |             |               |        |
| Pay Info                                            |              |                 |                 |             |               |        |
| One-Time Regular Payroll Pay                        |              |                 |                 |             |               |        |
| One-Time Pay Deductions                             |              |                 |                 |             |               |        |
| Recurring Pay Deductions                            |              |                 |                 |             |               |        |
| Recurring Pay Additives & Military Pay              |              |                 |                 |             |               |        |
| OT Election                                         |              |                 |                 |             |               |        |
| Leave Balance Overview                              |              |                 |                 |             |               |        |

### How to Read the Leave Balance Overview Screen

#### Select the pay period you want to see.

| 3                                                                                                    |            | <b>U</b> 47. |            |                    |                   |
|----------------------------------------------------------------------------------------------------|------------|--------------|------------|--------------------|-------------------|
| Home Personal Info Time and Payroll Training Performance Job Applications Health & Insurance                                                                                                    |            |              |            |                    |                   |
|                                                                                                    |            |              |            | Training Videos    | HR Policy Log Off |
| Leave Balance Overview->Overview                                                                                                    |            |              |            |                    |                   |
| Payroll Period                                                                                                    |            |              |            |                    |                   |
| O5/05/2006-05/18/2006     O5/05/2006-05/18/2006     O     O |            |              |            |                    |                   |
| 01004/21/2006-05/04/2006                                                                                                    |            |              |            |                    |                   |
| C 04/07/2006-04/20/2006                                                                                                    |            |              |            |                    |                   |
| <b>I</b> /14                                                                                                    |            |              |            |                    |                   |
| Menu                                                                                                    |            |              |            |                    |                   |
| Leave Balance Overview->Details                                                                                                    |            |              |            |                    |                   |
| Current Balances                                                                                                    |            |              |            |                    |                   |
|                                                                                                    | Date       | ANNUAL LEAVE | SICK LEAVE | REGULAR COMP LEAVE | SPECIAL COMP L    |
| Total Hours Available                                                                                                    | 05/18/2006 | 311.250      | 828.500    | 7.000              | 8.000             |
| Pending Timesheet Hours                                                                                                    | 05/18/2006 | 68.000       | 16.000     | 0.000              | 0.000             |
|                                                                                                    |            |              |            |                    |                   |
| Net Hours Available                                                                                                    | 05/18/2006 | 243.250      | 812.500    | 7.000              | 8.000             |
|                                                                                                    |            |              |            |                    |                   |
# You will see a separate column for each of the leave types you are eligible to accrue.

| Leave Balance Overview->Details   |            |              |            |                         |                  |  |  |  |  |
|-----------------------------------|------------|--------------|------------|-------------------------|------------------|--|--|--|--|
| Current Balances                  |            |              |            |                         |                  |  |  |  |  |
|                                   | Date       | ANNUAL LEAVE | SICK LEAVE | MILITARY TRAINING LEAVE | PERSONAL HOLIDAY |  |  |  |  |
| Total Hours Available             | 08/31/2006 | 103.000      | 62.000     | 136.000                 | 1.000            |  |  |  |  |
| Pending Timesheet Hours           | 08/31/2006 | 0.000        | 1.000      | 0.000                   | 0.000            |  |  |  |  |
|                                   |            |              |            | ==========              |                  |  |  |  |  |
| Net Hours Available               | 08/31/2006 | 103.000      | 61.000     | 136.000                 | 1.000            |  |  |  |  |
|                                   |            |              |            |                         |                  |  |  |  |  |
| Pay Period Overview               |            |              |            |                         |                  |  |  |  |  |
|                                   | Date       | ANNUAL LEAVE | SICK LEAVE | MILITARY TRAINING LEAVE | PERSONAL HOLIDAY |  |  |  |  |
| Beginning Balance                 | 08/25/2006 | 103.00       | 62.00      | 136.00                  | 1.00             |  |  |  |  |
| Ending Balance                    | 09/07/2006 | 103.00       | 62.00      | 136.00                  | 1.00             |  |  |  |  |
| Edit Save Cancel Go to Time Entry |            |              |            |                         |                  |  |  |  |  |

Note: the personal holiday is 1 day. You must use it (or lose it) by June 30<sup>th</sup> of each year. The day cannot be split over more than one day. See your supervisor for more information.

The current balances section contains your current leave information.

It updates every 15 minutes.

| Leave Balance Overview->Details |            |              |            |                    |         |  |  |
|---------------------------------|------------|--------------|------------|--------------------|---------|--|--|
| Current Balances                |            |              |            |                    |         |  |  |
|                                 | Date       | ANNUAL LEAVE | SICK LEAVE | REGULAR COMP LEAVE | MILITA  |  |  |
| Total Hours Available           | 01/19/2006 | 32.000       | 39.000     | 6.000              | 129.000 |  |  |
| Pending Timesheet Hours         | 01/19/2006 | 1.000        | 1.000      | 1.000              | 1.000   |  |  |
|                                 |            |              |            |                    | ******  |  |  |
| Net Hours Available             | 01/19/2006 | 31.000       | 38.000     | 5.000              | 128.000 |  |  |
| Pay Period Overview             |            |              |            |                    |         |  |  |
|                                 | Date       | ANNUAL LEAVE | SICK LEAVE | REGULAR COMP LEAVE | MILITA  |  |  |
| Beginning Balance               | 12/30/2005 | 28.00        | 28.00      | 7.00               | 136.00  |  |  |
| Accrual                         | 01/12/2006 | 6.00         | 4.00       | 0.00               | 0.00    |  |  |
| Adjustments                     | 12/31/2005 | 5.00         | 15.00      | 0.00               | 1.00    |  |  |
| Used                            | N/A        | (7.00)       | (8.00)     | (1.00)             | (8.00)  |  |  |
| Ending Balance                  | 01/12/2006 | 32.00        | 39.00      | 6.00               | 129.00  |  |  |
| Pending Approval                | NA         | 1.00         | 1.00       | 1.00               | 1.00    |  |  |

The total hours available line is your balance, which does not include leave that is pending submission or approval.

| eave Balance Overview->D | letails    |              |            |                    |         |
|--------------------------|------------|--------------|------------|--------------------|---------|
| Current Balances         |            |              |            |                    |         |
|                          | Date       | ANNUAL LEAVE | SICK LEAVE | REGULAR COMP LEAVE | MILITAI |
| Total Hours Available    | 01/19/2006 | 32.000       | 39.000     | 6.000              | 129.000 |
| Pending Timesheet Hours  | 01/19/2006 | 1.000        | 1.000      | 1.000              | 1.000   |
|                          |            | **********   |            |                    |         |
| Net Hours Available      | 01/19/2006 | 31.000       | 38.000     | 5.000              | 128.000 |
| Pay Period Overview      |            |              |            |                    |         |
|                          | Date       | ANNUAL LEAVE | SICK LEAVE | REGULAR COMP LEAVE | MILITA  |
| Beginning Balance        | 12/30/2005 | 28.00        | 28.00      | 7.00               | 136.00  |
| Accrual                  | 01/12/2006 | 6.00         | 4.00       | 0.00               | 0.00    |
| Adjustments              | 12/31/2005 | 5.00         | 15.00      | 0.00               | 1.00    |
| Used                     | N/A        | (7.00)       | (8.00)     | (1.00)             | (8.00)  |
| Ending Balance           | 01/12/2006 | 32.00        | 39.00      | 6.00               | 129.00  |
| Dending Approval         | NA         | 1.00         | 1.00       | 1.00               | 1.00    |

The pending timesheet hours line reports the combined leave for all prior periods that are pending approval, listed by leave type.

| eave Balance Overview->D | Details    |              |            |                    |         |
|--------------------------|------------|--------------|------------|--------------------|---------|
| Current Balances         |            |              |            |                    |         |
|                          | Date       | ANNUAL LEAVE | SICK LEAVE | REGULAR COMP LEAVE | MILITAI |
| Total Hours Available    | 01/19/2006 | 32.000       | 39.000     | 6.000              | 129.000 |
| Pending Timesheet Hours  | 01/19/2006 | 1.000        | 1.000      | 1.000              | 1.000   |
|                          |            |              | *********  |                    |         |
| Net Hours Available      | 01/19/2006 | 31.000       | 38.000     | 5.000              | 128.000 |
| Pay Period Overview      |            |              |            |                    |         |
|                          | Date       | ANNUAL LEAVE | SICK LEAVE | REGULAR COMP LEAVE | MILITAI |
| Beginning Balance        | 12/30/2005 | 28.00        | 28.00      | 7.00               | 136.00  |
| Accrual                  | 01/12/2006 | 6.00         | 4.00       | 0.00               | 0.00    |
| Adjustments              | 12/31/2005 | 5.00         | 15.00      | 0.00               | 1.00    |
| Used                     | N/A        | (7.00)       | (8.00)     | (1.00)             | (8.00)  |
| Ending Balance           | 01/12/2006 | 32.00        | 39.00      | 6.00               | 129.00  |
| Pending Approval         | NA         | 1.00         | 1.00       | 1.00               | 1.00    |

The net hours available line reflects your actual leave available for use.

This is the total hours available, minus the pending timesheet hours.

| eave Balance Overview->D | letails    |              |            |                    |         |
|--------------------------|------------|--------------|------------|--------------------|---------|
| Current Balances         |            |              |            |                    |         |
|                          | Date       | ANNUAL LEAVE | SICK LEAVE | REGULAR COMP LEAVE | MILITA  |
| Total Hours Available    | 01/19/2006 | 32.000       | 39.000     | 6.000              | 129.000 |
| ending Timesheet Hours   | 01/19/2006 | 1.000        | 1.000      | 1.000              | 1.000   |
|                          |            |              |            |                    |         |
| let Hours Available      | 01/19/2006 | 31.000       | 38.000     | 5.000              | 128.000 |
| Pay Period Overview      |            |              |            |                    |         |
|                          | Date       | ANNUAL LEAVE | SICK LEAVE | REGULAR COMP LEAVE | MILITA  |
| Beginning Balance        | 12/30/2005 | 28.00        | 28.00      | 7.00               | 136.00  |
| Accrual                  | 01/12/2006 | 6.00         | 4.00       | 0.00               | 0.00    |
| Adjustments              | 12/31/2005 | 5.00         | 15.00      | 0.00               | 1.00    |
| Jsed                     | NA         | (7.00)       | (8.00)     | (1.00)             | (8.00)  |
| Ending Balance           | 01/12/2006 | 32.00        | 39.00      | 6.00               | 129.00  |
| Pending Approval         | NA         | 1.00         | 1.00       | 1.00               | 1.00    |

The pay period overview section contains the activity for the pay period selected.

This section **only** contains what happened in that pay period.

| Leave Balance Overview->0 | letails    |              |            |                    |         |
|---------------------------|------------|--------------|------------|--------------------|---------|
| Current Balances          |            |              |            |                    |         |
|                           | Date       | ANNUAL LEAVE | SICK LEAVE | REGULAR COMP LEAVE | MILITA  |
| Total Hours Available     | 01/19/2006 | 32.000       | 39.000     | 6.000              | 129.000 |
| Pending Timesheet Hours   | 01/19/2006 | 1.000        | 1.000      | 1.000              | 1.000   |
|                           |            |              | ******     |                    |         |
| Net Hours Available       | 01/19/2006 | 31.000       | 38.000     | 5.000              | 128.000 |
| Pay Period Overview       |            |              |            |                    |         |
| _                         | Date       | ANNUAL LEAVE | SICK LEAVE | REGULAR COMP LEAVE | MILITA  |
| Beginning Balance         | 12/30/2005 | 28.00        | 28.00      | 7.00               | 136.00  |
| Accrual                   | 01/12/2006 | 6.00         | 4.00       | 0.00               | 0.00    |
| Adjustments               | 12/31/2005 | 5.00         | 15.00      | 0.00               | 1.00    |
| Used                      | N/A        | (7.00)       | (8.00)     | (1.00)             | (8.00)  |
| Ending Balance            | 01/12/2006 | 32.00        | 39.00      | 6.00               | 129.00  |
| Pending Approval          | N/A        | 1.00         | 1.00       | 1.00               | 1.00    |
| Edit Save Cancel Goto Tim | e Entry    |              |            |                    |         |

The beginning balance line is your ending leave balance from the previous pay period. This does not consider pending hours.

It is updated every 15 minutes and only reflects the pay period selected.

| Leave Balance Overview->0 | Details    |              |            |                    |         |
|---------------------------|------------|--------------|------------|--------------------|---------|
| Current Balances          |            |              |            |                    |         |
|                           | Date       | ANNUAL LEAVE | SICK LEAVE | REGULAR COMP LEAVE | MILITA  |
| Total Hours Available     | 01/19/2006 | 32.000       | 39.000     | 6.000              | 129.000 |
| Pending Timesheet Hours   | 01/19/2006 | 1.000        | 1.000      | 1.000              | 1.000   |
|                           |            | *********    |            |                    |         |
| llet Hours Available      | 01/19/2006 | 31.000       | 38.000     | 5.000              | 128.000 |
| Pay Period Overview       |            |              |            |                    |         |
|                           | Date       | ANNUAL LEAVE | SICK LEAVE | REGULAR COMP LEAVE | MILITA  |
| Beginning Balance         | 12/30/2005 | 28.00        | 28.00      | 7.00               | 136.00  |
| Accrual                   | 01/12/2006 | 6.00         | 4.00       | 0.00               | 0.00    |
| Adjustments               | 12/31/2005 | 5.00         | 15.00      | 0.00               | 1.00    |
| Used                      | N/A        | (7.00)       | (8.00)     | (1.00)             | (8.00)  |
| Ending Balance            | 01/12/2006 | 32.00        | 39.00      | 6.00               | 129.00  |
| Pending Approval          | N/A        | 1.00         | 1.00       | 1.00               | 1.00    |
| Edil Save Cancel Goto Tim | e Entry    |              |            |                    |         |

The accrual line reports the leave earned during the pay period selected. Accrual will show based on the day accrued.

It is updated every 15 minutes and only reflects the pay period selected.

| Leave Balance Overview->D | letails    |              |            |                    |         |
|---------------------------|------------|--------------|------------|--------------------|---------|
| Current Balances          |            |              |            |                    |         |
|                           | Date       | ANNUAL LEAVE | SICK LEAVE | REGULAR COMP LEAVE | MILITA  |
| Total Hours Available     | 01/19/2006 | 32.000       | 39.000     | 6.000              | 129.000 |
| Pending Timesheet Hours   | 01/19/2006 | 1.000        | 1.000      | 1.000              | 1.000   |
|                           |            | *********    |            | ******             |         |
| Net Hours Available       | 01/19/2006 | 31.000       | 38.000     | 5.000              | 128.000 |
| Pay Period Overview       |            |              |            |                    |         |
|                           | Date       | ANNUAL LEAVE | SICK LEAVE | REGULAR COMP LEAVE | MILITA  |
| Beginning Balance         | 12/30/2005 | 28.00        | 28.00      | 7.00               | 136.00  |
| Accrual                   | 01/12/2006 | 6.00         | 4.00       | 0.00               | 0.00    |
| Adjustments               | 12/31/2005 | 5.00         | 15.00      | 0.00               | 1.00    |
| Used                      | N/A        | (7.00)       | (8.00)     | (1.00)             | (8.00)  |
| Ending Balance            | 01/12/2006 | 32.00        | 39.00      | 6.00               | 129.00  |
| Pending Approval          | NA         | 1.00         | 1.00       | 1.00               | 1.00    |

All leave adjustments are processed by your HR department.

If any adjustments are made in a pay period, they will be itemized by date and displayed on separate lines.

This section is updated nightly and only reflects the pay period selected.

| Leave Balance Overview->0 | letails    |              |            |                    |         |
|---------------------------|------------|--------------|------------|--------------------|---------|
| Current Balances          |            |              |            |                    |         |
|                           | Date       | ANNUAL LEAVE | SICK LEAVE | REGULAR COMP LEAVE | MILITA  |
| Total Hours Available     | 01/19/2006 | 32.000       | 39.000     | 6.000              | 129.000 |
| Pending Timesheet Hours   | 01/19/2006 | 1.000        | 1.000      | 1.000              | 1.000   |
|                           |            | *********    |            |                    |         |
| Net Hours Available       | 01/19/2006 | 31.000       | 38.000     | 5.000              | 128.000 |
| Pay Period Overview       |            |              |            |                    |         |
|                           | Date       | ANNUAL LEAVE | SICK LEAVE | REGULAR COMP LEAVE | MILITA  |
| Beginning Balance         | 12/30/2005 | 28.00        | 28.00      | 7.00               | 136.00  |
| Accrual                   | 01/12/2006 | 6.00         | 4.00       | 0.00               | 0.00    |
| Adjustments               | 12/31/2005 | 5.00         | 15.00      | 0.00               | 1.00    |
| Used                      | N/A        | (7.00)       | (8.00)     | (1.00)             | (8.00)  |
| Ending Balance            | 01/12/2006 | 32.00        | 39.00      | 6.00               | 129.00  |
| Pending Approval          | NA         | 1.00         | 1.00       | 1.00               | 1.00    |

The used line is the total leave used during the selected pay period, based on an approved timesheet.

Future dated leave used will not be shown until that day.

It is updated every 15 minutes and only reflects the pay period selected.

| Current Balances        |            |              |            |                    |         |
|-------------------------|------------|--------------|------------|--------------------|---------|
|                         | Date       | ANNUAL LEAVE | SICK LEAVE | REGULAR COMP LEAVE | MILITA  |
| Total Hours Available   | 01/19/2006 | 32.000       | 39.000     | 6.000              | 129.000 |
| Pending Timesheet Hours | 01/19/2006 | 1.000        | 1.000      | 1.000              | 1.000   |
|                         |            | **********   | *******    | *****              | ******  |
| Net Hours Available     | 01/19/2006 | 31.000       | 38.000     | 5.000              | 128.000 |
| Pay Period Overview     |            |              |            |                    |         |
|                         | Date       | ANNUAL LEAVE | SICK LEAVE | REGULAR COMP LEAVE | MILITA  |
| Beginning Balance       | 12/30/2005 | 28.00        | 28.00      | 7.00               | 136.00  |
| Accrual                 | 01/12/2006 | 6.00         | 4.00       | 0.00               | 0.00    |
| Adjustments             | 12/31/2005 | 5.00         | 15.00      | 0.00               | 1.00    |
| Used                    | N/A        | (7.00)       | (8.00)     | (1.00)             | (8.00)  |
| Ending Balance          | 01/12/2006 | 32.00        | 39.00      | 6.00               | 129.00  |
| Pending Approval        | NA         | 1.00         | 1.00       | 1.00               | 1.00    |

The ending balance shows the detailed activities for the pay period, which may include leave used, leave accrued, and/or leave adjusted.

It is updated every 15 minutes and only reflects the pay period selected.

| Leave Balance Overview->D | etails     |              |            |                    |         |
|---------------------------|------------|--------------|------------|--------------------|---------|
| Current Balances          |            |              |            |                    |         |
|                           | Date       | ANNUAL LEAVE | SICK LEAVE | REGULAR COMP LEAVE | MILITA  |
| Total Hours Available     | 01/19/2006 | 32.000       | 39.000     | 6.000              | 129.000 |
| Pending Timesheet Hours   | 01/19/2006 | 1.000        | 1.000      | 1.000              | 1.000   |
|                           |            |              |            |                    |         |
| Net Hours Available       | 01/19/2006 | 31.000       | 38.000     | 5.000              | 128.000 |
| Pay Period Overview       |            |              |            |                    |         |
|                           | Date       | ANNUAL LEAVE | SICK LEAVE | REGULAR COMP LEAVE | MILITA  |
| Beginning Balance         | 12/30/2005 | 28.00        | 28.00      | 7.00               | 136.00  |
| Accrual                   | 01/12/2006 | 6.00         | 4.00       | 0.00               | 0.00    |
| Adjustments               | 12/31/2005 | 5.00         | 15.00      | 0.00               | 1.00    |
| Used                      | N/A        | (7.00)       | (8.00)     | (1.00)             | (8.00)  |
| Ending Balance            | 01/12/2006 | 32.00        | 39.00      | 6.00               | 129.00  |
| Pending Approval          | NA         | 1.00         | 1.00       | 1.00               | 1.00    |

The pending approval line contains **only** the pending hours for the pay period selected. This does not factor into the beginning or ending balances in the leave balance statement section.

It is updated every 15 minutes.

| Leave Balance Overview->0 | letails    |              |            |                    |         |
|---------------------------|------------|--------------|------------|--------------------|---------|
| Current Balances          |            |              |            |                    |         |
|                           | Date       | ANNUAL LEAVE | SICK LEAVE | REGULAR COMP LEAVE | MILITA  |
| Total Hours Available     | 01/19/2006 | 32.000       | 39.000     | 6.000              | 129.000 |
| Pending Timesheet Hours   | 01/19/2006 | 1.000        | 1.000      | 1.000              | 1.000   |
|                           |            | *********    |            | *****              |         |
| Net Hours Available       | 01/19/2006 | 31.000       | 38.000     | 5.000              | 128.000 |
| Pay Period Overview       |            |              |            |                    |         |
|                           | Date       | ANNUAL LEAVE | SICK LEAVE | REGULAR COMP LEAVE | MILITA  |
| Beginning Balance         | 12/30/2005 | 28.00        | 28.00      | 7.00               | 136.00  |
| Accrual                   | 01/12/2006 | 6.00         | 4.00       | 0.00               | 0.00    |
| Adjustments               | 12/31/2005 | 5.00         | 15.00      | 0.00               | 1.00    |
| Used                      | N/A        | (7.00)       | (8.00)     | (1.00)             | (8.00)  |
| Ending Balance            | 01/12/2006 | 32.00        | 39.00      | 6.00               | 129.00  |
| Pending Approval          | N/A        | 1.00         | 1.00       | 1.00               | 1.00    |
| Edit Save Cancel Goto Tim | e Entry    |              |            |                    |         |

Before you take planned leave, you should submit a leave request to receive approval from your manager.

Additionally, if you would like to request permission to work overtime, you should submit an overtime request.

Remember that **requesting leave and/or overtime does not mean you have received approval.** See your supervisor if you have questions about your eligibility.

To access the *leave and overtime request screen*, click the attendance and leave link in the quick links section on the left of your homepage.

| Home Personal Info Time and                                                                                                    | Payroll Training Performance Job Applications Health & Insurance                                                                                                    |
|----------------------------------------------------------------------------------------------------|----------------------------------------------------------------------------------------------------|
|                                                                                                    | Training Videos HR Policy Log Off                                                                                                    |
| Welcome TRAMPUS BAWLSON!<br>Today is Wednesday, May 17, 200<br>Your Current Position is TELECO<br>Your Email Address is TRAMPUS                         | 6<br>MMUNICATIONS SYSTEMS CONSULTANT<br>BAWLSON@notreal.state.fl.us<br>My Alerts / Activities                                                                                                    |
| Review My Information<br>Attendance & Leave<br>Training Management<br>Performance Management<br>Job Application<br>Health & Insurance<br>Personnel File | No alerts or activities at this time.           Image: State State Stat |

In the time and payroll drop down menu, select leave and overtime request, and click GO.

| Home Personal Info Time and Payroll Training                                                                                                    | Performance Job | Applications   |
|----------------------------------------------------------------------------------------------------|-----------------|----------------|
| mployee Selected                                                                                                    |                 |                |
| mployee ID #: 00180807 Mr TRAMPUS B BAWLS                                                                                                    | SON             |                |
| Title: 72001714 - TELECOMMUNICATIONS SYSTEMS CO                                                                                                    | DNSUL1 Agency:  | DMS - Managerr |
| mployee Information                                                                                                    |                 |                |
| Time and Payroll Employee Time Entry G0                                                                                                    |                 |                |
| Imployee Information Imployee Time Entry Imployee Time Entry Implo |                 |                |
| Imployee Information  Imployee Time Entry  Employee Time Entry  Base Work Schedule Assignment                                                                                                    |                 |                |
| Imployee Information  Imployee Time Entry  Employee Time Entry  Base Work Schedule Assignment Leave and OT Request  Pay Info                                                                                                    |                 |                |
| Ime and Payroll Employee Time Entry Employee Time Entry Base Work Schedule Assignment Leave and OT Request Pay Info One-Time Regular Payroll Pay                                                                                                    |                 |                |
| Time and Payroll         Employee Time Entry         Employee Time Entry         Base Work Schedule Assignment         Leave and OT Request         Pay Info         One-Time Regular Payroll Pay         One-Time Pay Deductions                                                                                                    |                 |                |
| Firme and Payroll         Employee Time Entry         Employee Time Entry         Base Work Schedule Assignment         Leave and OT Request         Pay Info         One-Time Regular Payroll Pay         One-Time Pay Deductions         Recurring Pay Deductions                                                                                                    |                 |                |
| Time and Payroll         Employee Time Entry         Employee Time Entry         Base Work Schedule Assignment         Leave and OT Request         Pay Info         One-Time Regular Payroll Pay         One-Time Pay Deductions         Recurring Pay Deductions         Recurring Pay Additives & Military Pay                                                                                                    |                 |                |
| Time and Payroll         Employee Time Entry         Employee Time Entry         Base Work Schedule Assignment         Leave and OT Request         Pay Info         One-Time Regular Payroll Pay         One-Time Pay Deductions         Recurring Pay Additives & Military Pay         Flexible Work Schedule                                                                                                    |                 |                |
| Employee Information         Employee Time Entry         Employee Time Entry         Base Work Schedule Assignment         Leave and OT Request         Pay Info         One-Time Regular Payroll Pay         One-Time Pay Deductions         Recurring Pay Deductions         Recurring Pay Additives & Military Pay         Flexible Work Schedule         OT Election                                                                                                    |                 |                |

Click EDIT in the lower left hand corner.

| Home Personal In   | fo Time and      | Payroll Trai   | ning Perforr                | nance Job A                 | pplications Health    |
|--------------------|------------------|----------------|-----------------------------|-----------------------------|-----------------------|
|                    | •                |                |                             |                             |                       |
| Leave and OT Reque | est->Details     |                |                             |                             |                       |
|                    | Annual<br>Hours: | Sick<br>Hours: | Regular<br>Comp.<br>Hours : | Special<br>Comp.<br>Hours : | Personal<br>Holiday : |
|                    | 80.75            | 79.75          | 0.00                        | 0.00                        | 1.00                  |
| Request Type       | *                |                |                             |                             |                       |
| Start Date         |                  | *              |                             |                             |                       |
| End Date           |                  | *              |                             |                             |                       |
| Hours              | 0.00             | *              |                             |                             |                       |
| Status             |                  |                |                             |                             |                       |
| Requestor Comments |                  |                |                             |                             |                       |
| Approver Comments  |                  |                |                             |                             |                       |
| Edit Save Cancel   |                  |                |                             |                             |                       |
|                    |                  |                |                             |                             |                       |

Complete the required fields with red asterisks beside them.

Click the down arrow to open the request type menu and select the correct code.

Select the start and end date(s) by opening the help calendars.

Type in the number of hours you are requesting.

Comments are not necessary, but are recommended.

Click SAVE to route your request to your manager.

| Home Personal In                       | fo Time and      | Payroll Trai    | ning Perform                | nance Job A                 | pplications Health    | & In |
|----------------------------------------|------------------|-----------------|-----------------------------|-----------------------------|-----------------------|------|
| l<br>Leave and OT Reque                | est->Details     |                 |                             |                             |                       | 1    |
|                                        | Annual<br>Hours: | Sick<br>Hours:  | Regular<br>Comp.<br>Hours : | Special<br>Comp.<br>Hours : | Personal<br>Holiday : |      |
|                                        | 80.75            | 79.75           | 0.00                        | 0.00                        | 1.00                  |      |
| Request Type<br>Start Date<br>End Date |                  | ^<br>]▼*<br>]▼* |                             |                             |                       |      |
| Hours                                  | 0.00             | *               |                             |                             |                       |      |
| Status                                 |                  |                 |                             |                             |                       |      |
| Requestor Comments                     |                  |                 |                             |                             |                       |      |
| Approver Comments                      |                  |                 |                             |                             |                       |      |
| Edit Save Cancel                       |                  |                 |                             |                             |                       |      |

After you have clicked SAVE, you will see the following *overview screen* for your leave or overtime request.

Notice the status of the approval is pending. The status message will change once your manager has approved or denied your request. Additionally, you will receive an alert on your homepage notifying you of the status.

| Leav | e and OT Reque | st->0u | erview     |            |             |                        |                          |                   |
|------|----------------|--------|------------|------------|-------------|------------------------|--------------------------|-------------------|
|      | Request Type   | FMLA   | Start Date | End Date   | Total Hours | Status                 | Requestor Comments       | Approver Comments |
| 0    | ANNUAL LEAVE   |        | 06/19/2006 | 06/30/2006 | 80.00       | approval still pending | Family trip to Tennessee |                   |
| Z 2  |                |        |            |            |             |                        | 1                        | 1/1               |
| Meni | u New          |        |            |            |             |                        |                          |                   |

To make changes to your request, click the radio button to the left, then click EDIT and update the information as needed.

| Leau | e and OT Reque | st->0u | erview     |            |             |                        |                           |                   |
|------|----------------|--------|------------|------------|-------------|------------------------|---------------------------|-------------------|
|      | Request Type   | FMLA   | Start Date | End Date   | Total Hours | Status                 | <b>Requestor Comments</b> | Approver Comments |
| 0    | ANNUAL LEAVE   |        | 06/19/2006 | 06/30/2006 | 80.00       | approval still pending | Family trip to Tennessee  |                   |
|      |                |        |            |            |             |                        |                           | 1/1               |
| Men  | u New          |        |            |            |             |                        |                           |                   |

### To create a new request, click NEW and follow the same steps.

| Leav | e and OT Reque | st->0v | erview     |            |             |                        |                          |                   |
|------|----------------|--------|------------|------------|-------------|------------------------|--------------------------|-------------------|
|      | Request Type   | FMLA   | Start Date | End Date   | Total Hours | Status                 | Requestor Comments       | Approver Comments |
| 0    | ANNUAL LEAVE   |        | 06/19/2006 | 06/30/2006 | 80.00       | approval still pending | Family trip to Tennessee |                   |
| E    |                |        |            |            |             |                        |                          | 1/1               |
| Men  | u New          |        |            |            |             |                        |                          |                   |

## How to View Training Courses

If your agency participates in online training through the People First system, you may utilize the State of Florida training courses. It is your responsibility to notify your manager when you have completed a course so that it can be recorded in the system.

To access the training courses, click the training management link in the quick links section on the People First homepage.

| Quick Links                                   | - | My Alerts / Activities              |
|-----------------------------------------------|---|-------------------------------------|
| Review My Information<br>Attendance & Leave   |   | No alerts or activities at this tir |
| Training Management<br>Performance Management |   |                                     |
| Job Application<br>Health & Insurance         |   | Check All Check Displayed A         |
| Personnel File                                |   |                                     |

## How to View Training Courses

Click training course links in the quick links section or click the training course links icon.

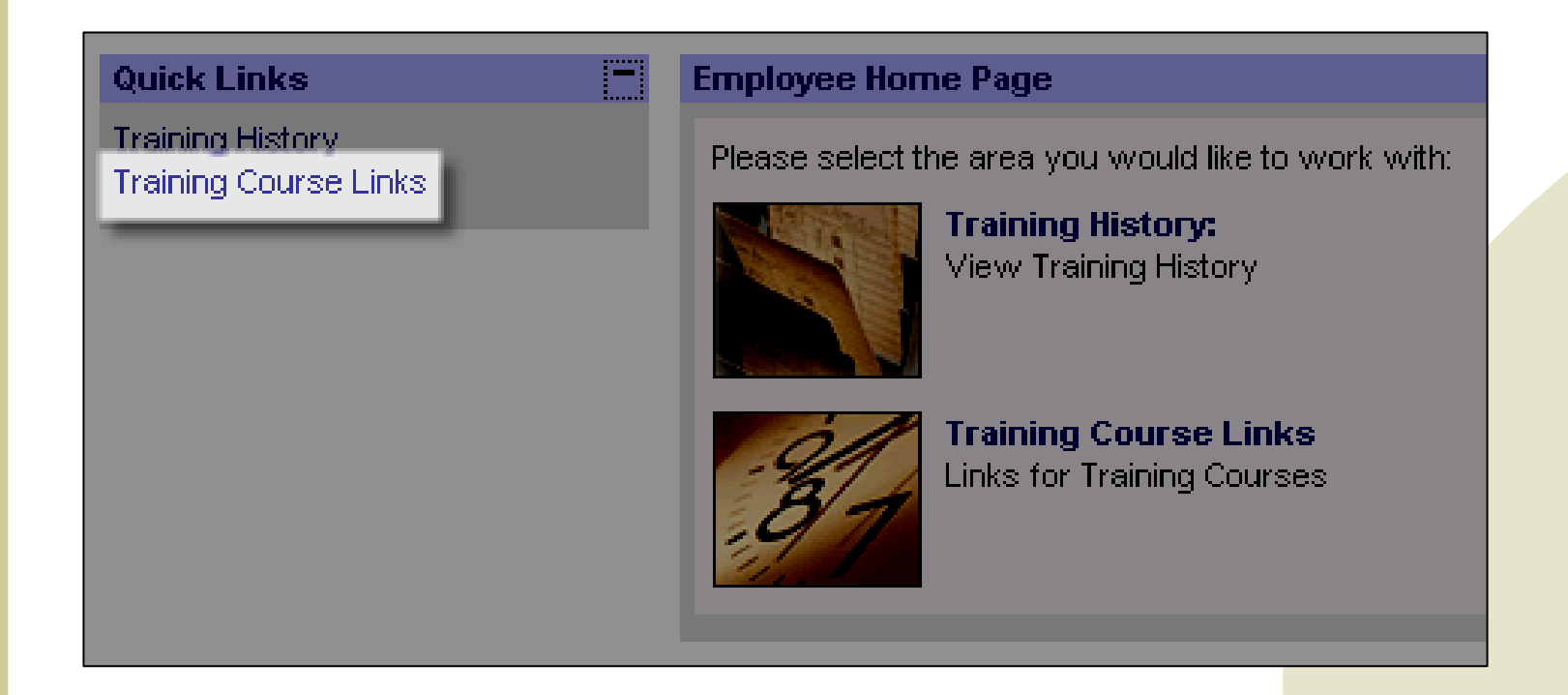

## How to View Training Courses

Click the format link for the course you wish to view. Flash video format (if your agency allows Flash) has narration of all slides in the presentation. The PDF presentation has no narration.

| eLearning Course Links->Details                                              |             |            |            |            |
|------------------------------------------------------------------------------|-------------|------------|------------|------------|
| Course Name                                                                  | Flash Video | PDF        | Begin Date | End Date   |
| State of Florida Sexual Harassment Awareness Training                        | Click Here  | Click Here | 01/01/2006 | 12/31/2006 |
| State of Florida Ethics Training                                             | Click Here  | Click Here | 01/01/2006 | 12/31/2006 |
| State of Florida Diversity Training                                          | Click Here  | Click Here | 01/01/2006 | 12/31/2006 |
| State of Florida Supervisor Orientation                                      | Click Here  | Click Here | 01/01/2006 | 12/31/2006 |
| State of Florida Americans with Disabilities Act (ADA)Training for Employees | Click Here  | Click Here | 01/01/2006 | 12/31/2006 |
| State of Florida New Employee Orientation                                    | Click Here  | Click Here | 01/01/2006 | 12/31/2006 |
| State of Florida Safety in the Workplace Training                            | Click Here  | Click Here | 01/01/2006 | 12/31/2006 |
| State of Florida Customer Service Training                                   | Click Here  | Click Here | 01/01/2006 | 12/31/2006 |
| State of Florida Leadership Training                                         | Click Here  | Click Here | 01/01/2006 | 12/31/2006 |
|                                                                              |             |            |            |            |

Department of Management Services People First

Save | |Cancel

## How to View Your Training History

If your agency uses the training history through the People First system, you will be able to see the State of Florida and/or agency specific courses you have taken. It is your responsibility to notify your supervisor when you have completed a course so that it can be recorded in the system.

To view your training history, click the training management link in the quick links section on the People First homepage.

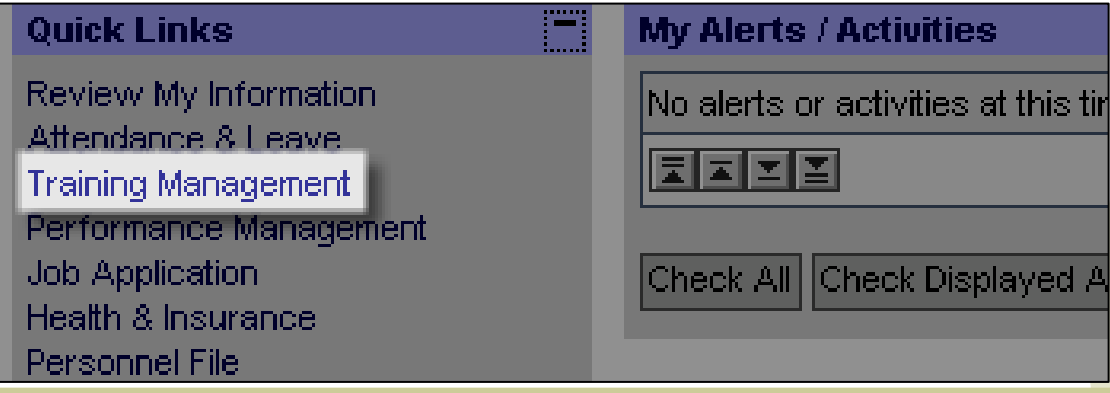

## How to View Your Training History

Click the training history link in the quick links section or click the training history icon.

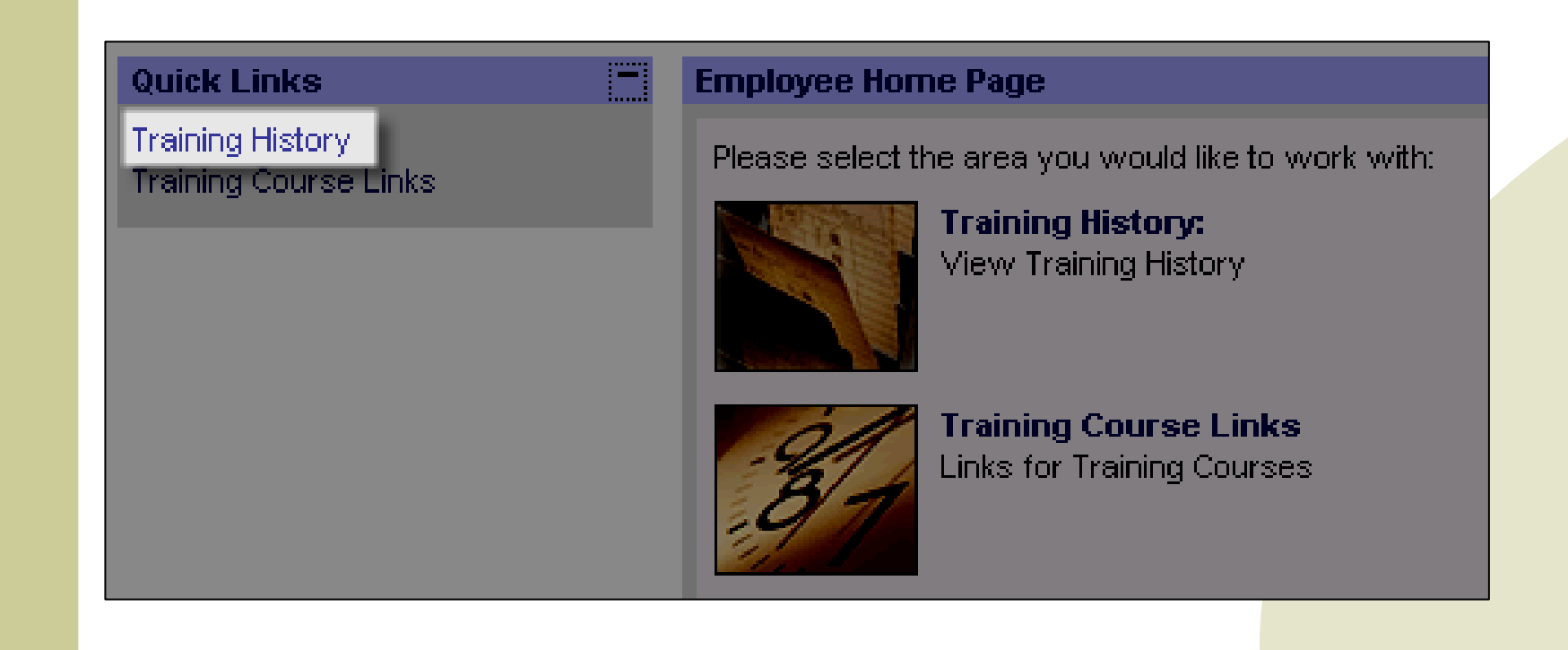

## How to View Your Training History

Once your manager has entered the course(s) you have taken, you will see an overview screen. Click the radio button next to any course to view the details of the course.

| Emp     | loyee Training Entry->Over   | view            |       |
|---------|------------------------------|-----------------|-------|
|         | Course                       | Completion Date | Score |
| $\circ$ | Advanced Microsoft Word      | 03/13/2000      | N/A   |
| 0       | Introduction to Powerpoint A | 06/08/2004      | Pass  |
| 0       | DMS Web Design               | 03/07/2006      | Pass  |
|         |                              |                 | 1/2   |
| Meni    | . New                        |                 |       |

## **Job Applications**

Click the Job Applications tab to access the State of Florida Job Search website.

| Home Mana | ent Actions Personal Info Time and Parcoll Training Staffing Into Applications Health & Insurance Ord Management                                                                                                    |
|-----------|----------------------------------------------------------------------------------------------------|
|           | E-Newsletter Training Videos HR Policy Log                                                                                                    |
| CREAT SET | PEOPLE                                                                                                    |
| GOD W     | Required fields are denoted by <b>*</b>                                                                                                    |
| GOD W     | Required fields are denoted by <b>*</b> New Users                                                                                                    |
| GOD W     | Required fields are denoted by <b>*</b> New Users         Register today and let new career opportunities find you! Give us a little information regarding your skills and desires and you may be rewarded with the opportunity of a lifetime!  |
| GOD W     | Required fields are denoted by * New Users Register today and let new career opportunities find you! Give us a little information regarding your skills and desires and you may be rewarded with the opportunity of a lifetime! Returning Users |

## Health and Insurance

You may access the benefits section of People First by either clicking the Health and Insurance tab at the top of your screen or by clicking the Health and Insurance link in the quick links section on the left.

For specific directions on how to use the benefits screens, go to <u>http://dms.myflorida.com/human\_resource\_support/people\_first/for\_state\_employee</u> <u>s/training\_videos</u> and watch the *How to Navigate the Health and Insurance Section* video.

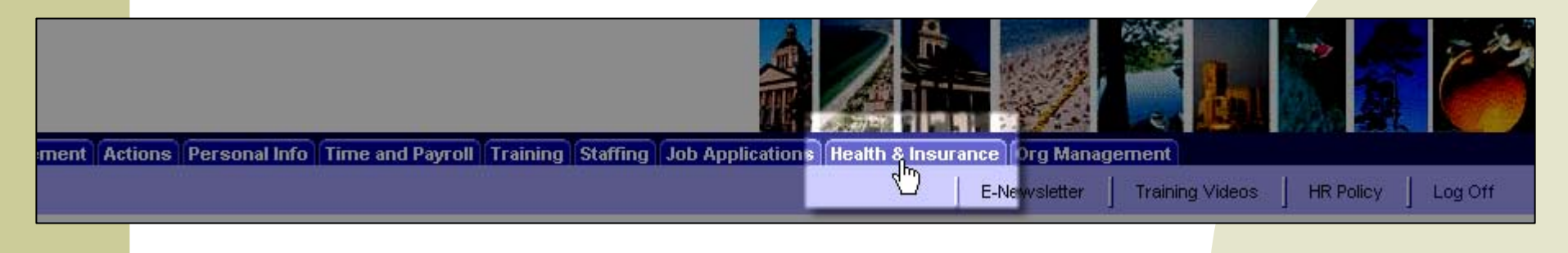

## **Documentation Deadline**

- If you are a new employee, you have **60 days** from your date of hire to make an insurance election. If you do not make an election within this time frame, then your next available opportunity will be during the annual open enrollment period.
- Pursuant to Rule 60P-2.002, you must supply documentation, such as a marriage license and birth certificates, to the Service Center as proof of your dependents.

## Open Enrollment

- Each year you can enroll, change, or cancel your benefits elections, which will take effect the following January.
- Use the Health and Insurance section during open enrollment time to make your selections.

## Training Videos Link

If you would like to see demonstrations of People First tasks, remember to click the training videos link within People First or go to the link below:

http://dms.myflorida.com/human\_resource\_support/people\_first/for\_st ate\_employees/training\_videos

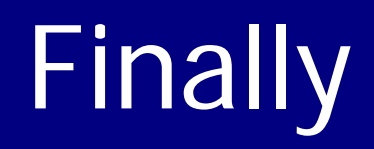

Remember to call the People First Service Center toll free at 866-663-4735 if you have any questions related to People First.

Welcome to your new position with the State of Florida and

Thank you for using People First!